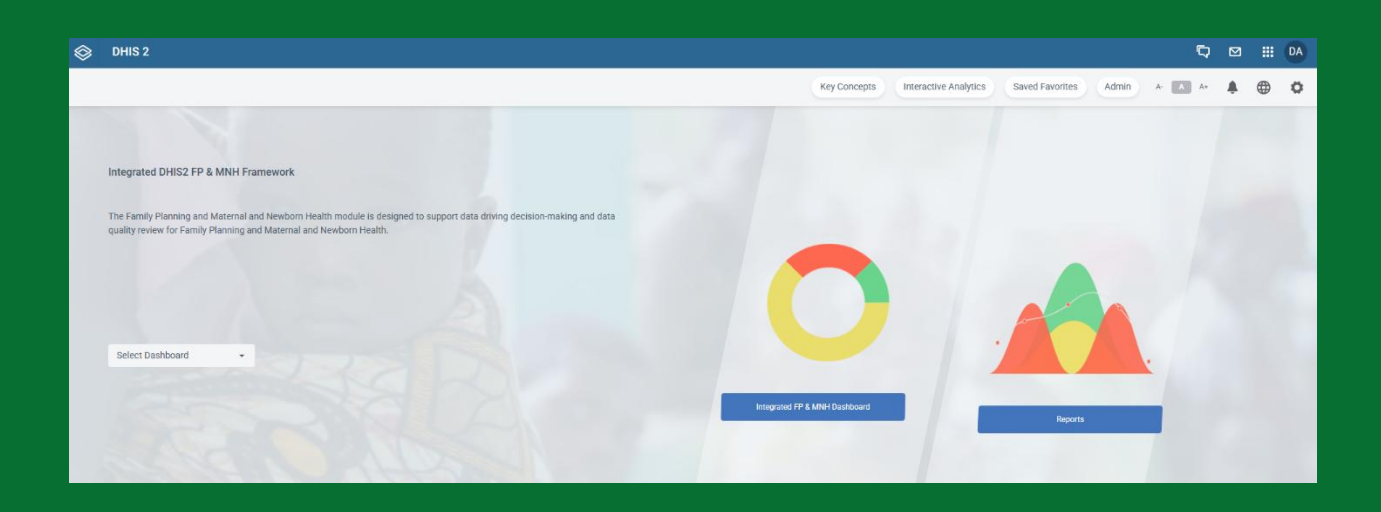

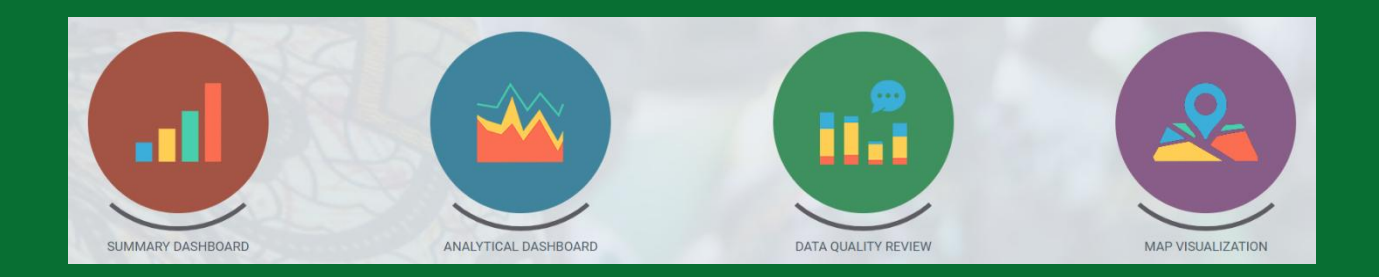

# DHIS2 FP DataPro App Administrator's Manual

March 2025

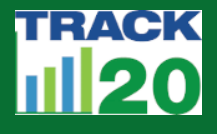

FP DataPro was developed by Avenir Health's Track20 Project & Dure Technologies with support from the Bill & Melinda Gates Foundation

– •) Dure Technologies

# CONTENTS

| I. Introduction                                                                                                    | , I |
|----------------------------------------------------------------------------------------------------|-----|
| 2. Administration                                                                                                    | . I |
| 2.1. Application Setup                                                                                                    | . I |
| 2.2. Data Mapping                                                                                                    | . 3 |
| 2.2.1 Global Settings                                                                                                    | . 3 |
| Application Period                                                                                                    | . 3 |
| Global Mapping                                                                                                    | .4  |
| Benchmark                                                                                                    | .7  |
| External Data                                                                                                    | .9  |
| <b>2.3. Chart Configuration Settings:</b> Summary Dashboard, Analytical Dashboard, Data Quality Review Dashboard & Map Visualization | 2   |
| 2.3.1. Chart Settings                                                                                                    | 2   |
| Configuration in Key Insights                                                                                                    | 5   |
| Creating Sections and Sub-sections in a Dashboard                                                                                    | 6   |
| 2.4. Chart Configuration Settings: Interactive AnalyticsI                                                                            | 8   |
| Quick Edits                                                                                                    | 21  |
| Benchmark2                                                                                                    | 23  |
| 3. Home Page                                                                                                    | 31  |
| 4. Summary Dashboard3                                                                                                    | 33  |
| View More                                                                                                    | 33  |
| Generate Report                                                                                                    | }4  |
| Features of a typical chart                                                                                                    | 35  |
| 5. Analytical Dashboard                                                                                                    | 36  |
| 5.1.1 FP Equity Dashboard                                                                                                    | 36  |
| 6. Data quality Review (DQR) Dashboard4                                                                                              | 12  |
| 6.1. Summary4                                                                                                    | ł2  |
| View Score Card4                                                                                                    | ł2  |
| Data Sign Off4                                                                                                    | łЗ  |
| 7. Map Visualizations Dashboard4                                                                                                    | 14  |

## I. INTRODUCTION

This document provides detailed guidance on the configuration of the FP DataPro Application. It provides a step-by-step guide on how to add a translation, complete data mapping, create a benchmark, create a chart, create a module, and create a report. It also provides a step-by-step guide on the functionality of the Summary Dashboard, Analytical Dashboard and Map Visualization Dashboard.

There are three modules available for FP DataPro – Family Planning (FP), Maternal and Newborn Health (MNH), and Child Health (CH). Countries choose which to include in their embedded module, so not all countries have all three health area modules. This manual provides examples from the FP Module, however, the guidance on the administrative functions presented here applies across all modules.

See the **DHIS2 FP DataPro User's Manual** for detailed information on navigating and using the app as a typical user after configuration.

The following flow is based on the admin configuration and resultant changes in the app's front end.

## 2. ADMINISTRATION

All of the actions described in this manual are done within the **Admin section**, which is accessed in the top right corner of the FP DataPro screen.

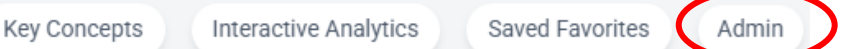

#### 2.1. APPLICATION SETUP

Application name - Click on the Globe icon, which is an option to add the name of the dashboard.

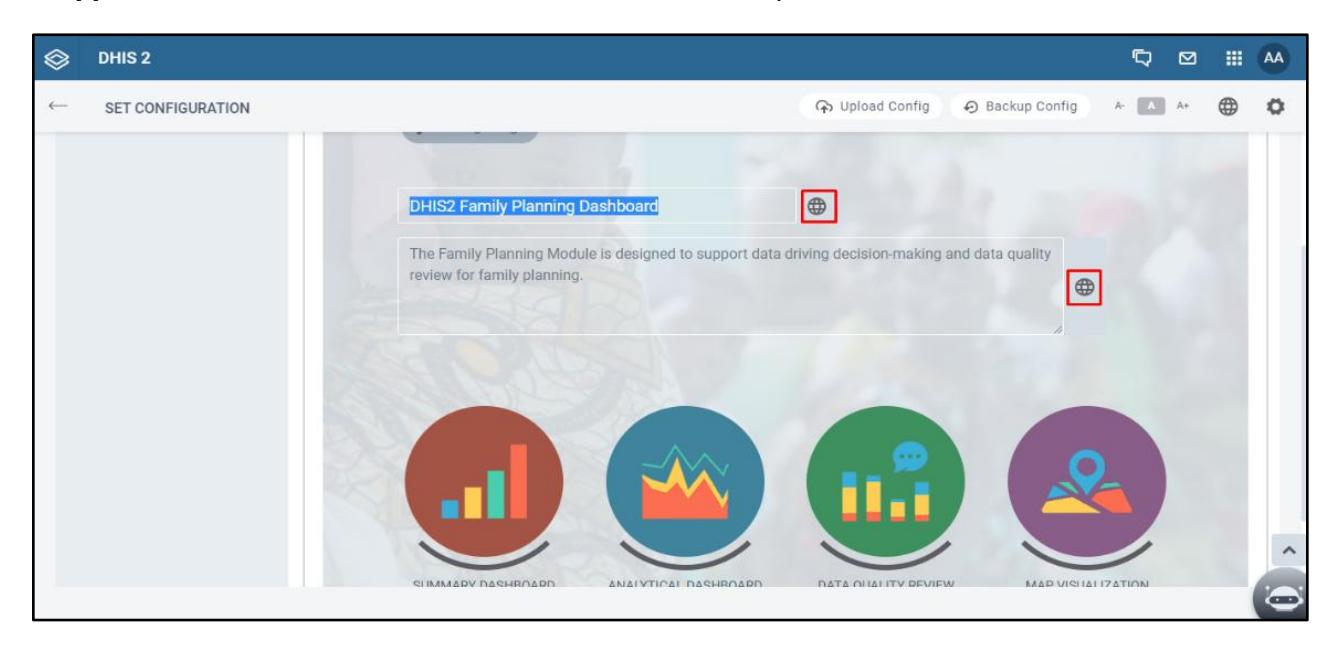

Add the translation to the text field below.

| 0 | DV06-2 |                  |                                                                                                    |
|---|--------|------------------|----------------------------------------------------------------------------------------------------|
| - |        |                  |                                                                                                    |
|   |        | Add Translations | ×                                                                                                    |
|   |        | English          | DHIS2 Family Planning Dashboard                                                                                                    |
|   |        |                  | B Contraction of the contraction of the contraction |
|   |        | French           | Tableau de bord DHIS2 de la<br>planification familiale                                                                                                    |
|   |        |                  |                                                                                                    |
|   |        |                  | Ok                                                                                                    |
|   |        |                  |                                                                                                    |
|   |        |                  |                                                                                                    |

Secure the changes with "Save" button.

| $\otimes$    | DHIS 2            |                             | Ū 🗹 III 🗛                                 |
|--------------|-------------------|-----------------------------|-------------------------------------------|
| $\leftarrow$ | SET CONFIGURATION |                             | 🗘 Upload Config 🔗 Backup Config 🗛 🚺 🔺 🌐 🗘 |
|              |                   | review for family planning. |                                           |
|              |                   | SUMMARY DASHBOARD           | DATA QUALITY REVIEW MAP VISUALIZATION     |
|              |                   |                             | Save                                      |

## 2.2. DATA MAPPING

#### 2.2.1 GLOBAL SETTINGS

# Application Period

| 😂 DHIS 2                                              |                            |                     |                           |                    | þ  |    | <br>AA |
|-------------------------------------------------------|----------------------------|---------------------|---------------------------|--------------------|----|----|--------|
| ← SET CONFIGURATION                                   |                            |                     | 🕥 Upload Confi            | ig 🔊 Backup Config | A- | A+ | ø      |
| Global Settings <sup>1</sup> Summary Dashi            | board Analytical Dashboard | Data Quality Review | Data Quality Review - EMU | Map Visualization  |    |    |        |
| Application Period                                    | Application Period         |                     |                           |                    |    |    |        |
| Global Mapping                                        | Current Year   Month 3     | 2023-06             |                           |                    |    |    |        |
| Benchmark                                             | Backtracking Month 4       | 30                  |                           |                    |    |    |        |
| External Data                                         | Backtracked Year   Month 5 | 2020-12             |                           |                    |    |    |        |
|                                                       | Backtracking Year Limit 6  | 9                   |                           |                    |    |    |        |
|                                                       | Application Year Range 7   | 2011-12 to 2020-12  |                           |                    |    |    |        |
|                                                       |                            |                     |                           |                    | -  |    |        |
| https://fptraining.duredemos.com/service/api/apps/FP- | MCH-Dashboard/index.ht     |                     |                           |                    |    |    |        |

| Components                 | Description                                                          |
|----------------------------|----------------------------------------------------------------------|
| I. Global Settings         | This is the section that has the configuration which is consistently |
|                            | applicable throughout the application.                               |
| 2. Application Period      | This is the sub section under Global Setting that has the general    |
|                            | Period settings for the application.                                 |
| 3. Current Year Month      | Ongoing Year Month                                                   |
| 4. Backtracking Month      | Is the number of Years Months prior to the current Year Month        |
| 5. Backtracked Year/Month  | Current month - Backtracking Month                                   |
| 6. Backtracking Year Limit | Total number of years prior to the Current Year                      |
| 7. Application Year Range  | (Backtracked Year Month – Backtracking Year Month ) till             |
|                            | Backtracked Year Month                                               |

#### **Global Mapping**

Go to Global Mapping and Click "Add".

**Note:** The Global mapping has pre-configured data element/indicator/data set mappings, the user is expected to update the global mapping based on the relevant mapping used in the country.

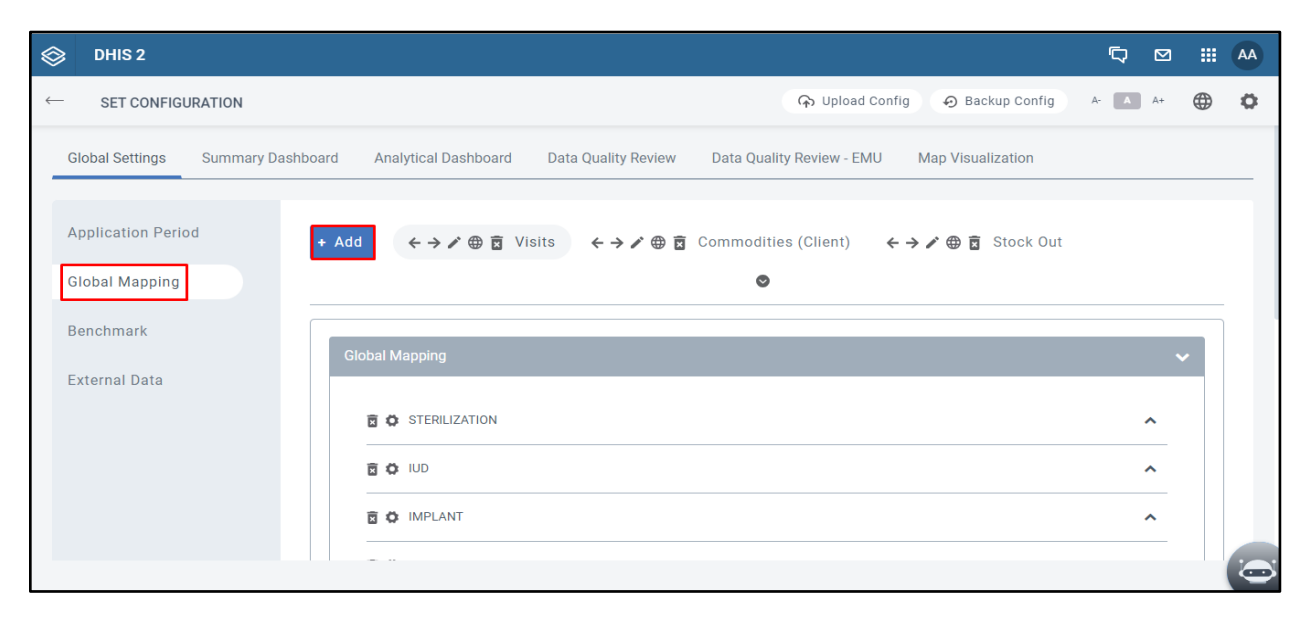

It will open the following window. Add the suitable name as needed.

| Tab Name | _        | ×         |  |   |
|----------|----------|-----------|--|---|
| Name     | Test Tab |           |  |   |
|          |          | Cancel Ok |  |   |
|          |          |           |  |   |
|          |          |           |  |   |
|          |          |           |  |   |
|          |          |           |  | 0 |

| 🗇 DHIS 2                                                           | <u>م</u> گ                                                                                                    |   | AA |
|--------------------------------------------------------------------|----------------------------------------------------------------------------------------------------|---|----|
| ← SET CONFIGURATION                                                | 🕞 Upload Config 🛛 🔗 Backup Config 🔷 A+ 🚺 A+                                                                                                    |   | 0  |
| Global Settings Summary Da                                         | shboard Analytical Dashboard Data Quality Review Data Quality Review - EMU Map Visualization                                                                                                    |   |    |
| Application Period<br>Global Mapping<br>Benchmark<br>External Data | + Add $\leftarrow \rightarrow \checkmark \oplus \Xi$ Visits $\leftarrow \rightarrow \checkmark \oplus \Xi$ Commodities (Client) $\leftarrow \rightarrow \checkmark \oplus \Xi$ Stock Out $\leftarrow \rightarrow \checkmark \oplus \Xi$ Program $\leftarrow \rightarrow \checkmark \oplus \Xi$ Youth $\leftarrow \rightarrow \checkmark \oplus \Xi$ Other $\leftarrow \rightarrow \checkmark \oplus \Xi$ PPFP $\leftarrow \rightarrow \checkmark \oplus \Xi$ Comparing PPFP Method $\leftarrow \rightarrow \checkmark \oplus \Xi$ Adolescent Pregnancy $\leftarrow \rightarrow \checkmark \oplus \Xi$ Availability $\leftarrow \rightarrow \checkmark \oplus \Xi$ Insertion vs Removal $\leftarrow \rightarrow \checkmark \oplus \Xi$ Test Tab |   |    |
|                                                                    | Global Mapping                                                                                                    | ~ |    |
|                                                                    |                                                                                                    |   |    |

This Tab will be placed among other Tabs in the upper part of the webpage.

Let us see the functionalities in the Tab configuration.

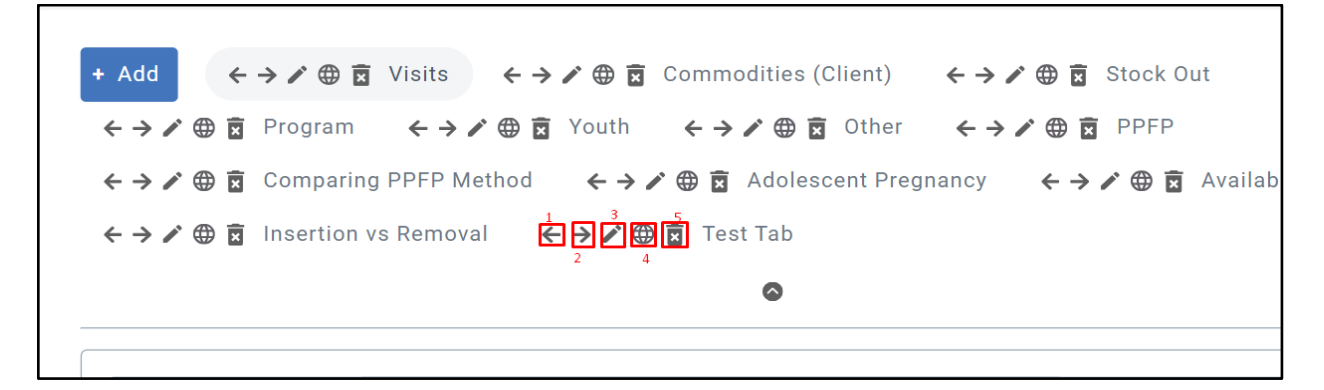

| Components          | Description                                    |
|---------------------|------------------------------------------------|
| I. Move Left        | Tab placement to the left.                     |
| 2. Move Right       | Tab placement to the right                     |
| 3. Edit             | To edit the name of Tab                        |
| 4. Add Translations | To add translations in the respective language |
| 5. Delete           | To delete the Tab                              |

To see how the Global Mapping is done let us take an example of "Visits" tab.

Click on Visits Tab, now the Global Mapping section at the bottom of the page will show all the Family Planning Method mapped to the "Visits."

Add the data elements corresponding to specific methods with the help of "Add Data Element" button.

| $\otimes$    | DHIS 2            |                      |                                 | Q  |          | <br>AA |
|--------------|-------------------|----------------------|---------------------------------|----|----------|--------|
| $\leftarrow$ | SET CONFIGURATION |                      | 🕞 Upload Config 🔗 Backup Config | A- | A+       | 0      |
|              |                   | Global Mapping       |                                 |    | ~        |        |
|              |                   | 🖥 🚺 STERILIZATION    |                                 |    | •        |        |
|              |                   | Display Name 1       | Sterilization                   | ۲  |          |        |
|              |                   | Color 2              | #E54988                         |    |          |        |
|              |                   | Disable <sup>3</sup> |                                 |    |          |        |
|              |                   | Data Mapping         |                                 | ^  | <b>ן</b> |        |
|              |                   |                      |                                 |    |          |        |

| Components         | Description                                                      |
|--------------------|------------------------------------------------------------------|
| I. Display Name    | The name of the FP Method that will reflect in application.      |
| 2. Color           | Add the desired color by clicking on the color box at the right. |
| 3. Disable         | Enable/Disable the method.                                       |
| 4. Expansion Arrow | This collapses further to the Sub method's configurations        |

| $\langle \! \rangle$ | DHIS 2            |                                                                                                    |                                                         |         | 2 I |   |
|----------------------|-------------------|----------------------------------------------------------------------------------------------------|---------------------------------------------------------|---------|-----|---|
| $\leftarrow$         | SET CONFIGURATION |                                                                                                    | <table-cell> Upload Config 😔 Backup Config</table-cell> | A- 🔺 A- | •   | • |
|                      |                   | 1 I G GD TUBAL LIGATION (F)          Display Name         Color         CYP         Indicators/Data Elements Mapping         Indicator O Data Element         Data Element         Reset       Add Data Element         No Data Elements Selected! | Tubal Ligation (F)<br>#E54988<br>10                     |         |     |   |
|                      |                   | ↑↓ 🗟 🖘 VASECTOMY (M)                                                                                                    |                                                         | ~       |     | ^ |
|                      |                   |                                                                                                    |                                                         |         |     |   |

| Components                         | Description                                                                                 |
|------------------------------------|---------------------------------------------------------------------------------------------|
| I. Indicator/Data Element/Data Set | The selection will lead to Adding of the chosen category.                                   |
| 2. Add Data Element                | In this case, since Data Element is selected the button name changes to "Add Data Element". |

Clicking on the Add Data Element will lead to display of the following popup. The user may choose to add the exact name or scroll through the list that shows after the expansion arrow is clicked.

| OHIS 2              |                                 |   | Q 🛛 III 🗸 |
|---------------------|---------------------------------|---|-----------|
| - SET CONFIGURATION |                                 |   |           |
| 11                  |                                 |   |           |
| Dis                 |                                 |   |           |
| <u>ା</u>            | Select Data Element             | × |           |
| ġ.                  | Select Data Element             |   |           |
|                     | Search for a Data Element       |   |           |
|                     | adol_birth_number               |   |           |
|                     | adol_birth_percent              |   |           |
|                     | Adolescent1sto19youthpercentage |   |           |
|                     | adol_pop15                      |   | -         |
|                     |                                 |   |           |

This mapping will be used across the application wherever applicable.

#### Benchmark

**Benchmark** is a setting in which user can set a Benchmark line in a Chart. Click "Add" button to create a new Benchmark as shown below.

| S DHIS 2                                                           |                                                                   |                     |                           |                   | þ   |        |   | AA |
|--------------------------------------------------------------------|-------------------------------------------------------------------|---------------------|---------------------------|-------------------|-----|--------|---|----|
| ← SET CONFIGURATION                                                |                                                                   |                     | 🕥 Upload Confi            | g 📀 Backup Config | A-  | A+     |   | ø  |
| Global Settings Summary Dashbo                                     | oard Analytical Dashboard                                         | Data Quality Review | Data Quality Review - EMU | Map Visualization |     |        |   | _  |
| Application Period<br>Global Mapping<br>Benchmark<br>External Data | Benchmark Search Benchmark  C C C C C C C C C C C C C C C C C C C |                     |                           |                   | Add | ~<br>~ |   |    |
|                                                                    |                                                                   |                     |                           |                   |     |        | ( |    |

It will create a Default Benchmark. Click on the downward arrow.

| DHIS 2             |                   |                      |                     |                           |                            | þ     |      |   | AA |
|--------------------|-------------------|----------------------|---------------------|---------------------------|----------------------------|-------|------|---|----|
| SET CONFIGURA      | ATION             |                      |                     | 😱 Upload Conf             | ig \varTheta Backup Config | A- A  | A+ ( | € | Ø  |
| Global Settings    | Summary Dashboard | Analytical Dashboard | Data Quality Review | Data Quality Review - EMU | Map Visualization          |       |      |   |    |
| Application Period | Ben               | chmark               |                     |                           |                            |       |      |   |    |
| Global Mapping     |                   |                      |                     |                           |                            |       |      |   |    |
| Benchmark          | S                 | earch                |                     |                           |                            |       |      |   |    |
| External Data      | E                 | enchmark             |                     |                           |                            |       | ~    |   |    |
|                    |                   | C REPORTING RATE     |                     |                           |                            |       | ^    |   |    |
|                    |                   | 🗟 🖨 DEFAULT          |                     |                           |                            |       | ^    |   |    |
|                    |                   |                      |                     |                           |                            |       |      |   |    |
|                    |                   |                      |                     |                           |                            | Add S | Save |   |    |

It will open the set of Configurations as shown, let us see all the settings and the final output.

| $\otimes$    | DHIS 2            |                         |         |   |                                |               | D<br>D   | <br>AA |
|--------------|-------------------|-------------------------|---------|---|--------------------------------|---------------|----------|--------|
| $\leftarrow$ | SET CONFIGURATION |                         |         |   | \Lambda Upload Config          | Backup Config | A- A A+  | ø      |
|              |                   | REPORTING RATE          |         |   |                                |               | ^        |        |
|              |                   | DEFAULT                 |         |   |                                |               | ~        |        |
|              |                   | Name 1                  | Default |   | <sup>6</sup><br>Benchmark Type | Custom        | *        |        |
|              |                   | Line Type <sup>2</sup>  | Solid   | ~ | 7<br>Line Value (%)            | 80            |          |        |
|              |                   | Line Color <sup>3</sup> | #ff0000 |   | 8<br>Line Width                | 1             | *        |        |
|              |                   | Label Text <sup>4</sup> |         |   | 9<br>Label Position            | Center        | *        |        |
|              |                   | Label Color             | #f6f6f6 |   |                                |               |          |        |
|              |                   |                         |         |   |                                |               |          |        |
|              |                   |                         |         |   |                                |               | Add Save | ^      |
|              |                   |                         |         |   |                                |               |          |        |

| Components        | Description                                                |
|-------------------|------------------------------------------------------------|
| I. Name           | This is the name or title of the Benchmark                 |
| 2. Line Type      | This is the type of line (Dash, Dot) for Benchmark         |
| 3. Line Color     | This sets the Dash or Dot line color                       |
| 4. Label Text     | This helps to add any description for Benchmark            |
| 5. Label Color    | Color to be chosen for the Label                           |
| 6. Benchmark Type | Custom, External Data, National Benchmark                  |
| 7. Line Value (%) | This is the value at which the Benchmark line will be set. |
| 8.Line Width      | The breadth of the line                                    |
| 9.Label Position  | To set the placement Center, Left or Right of the Line     |

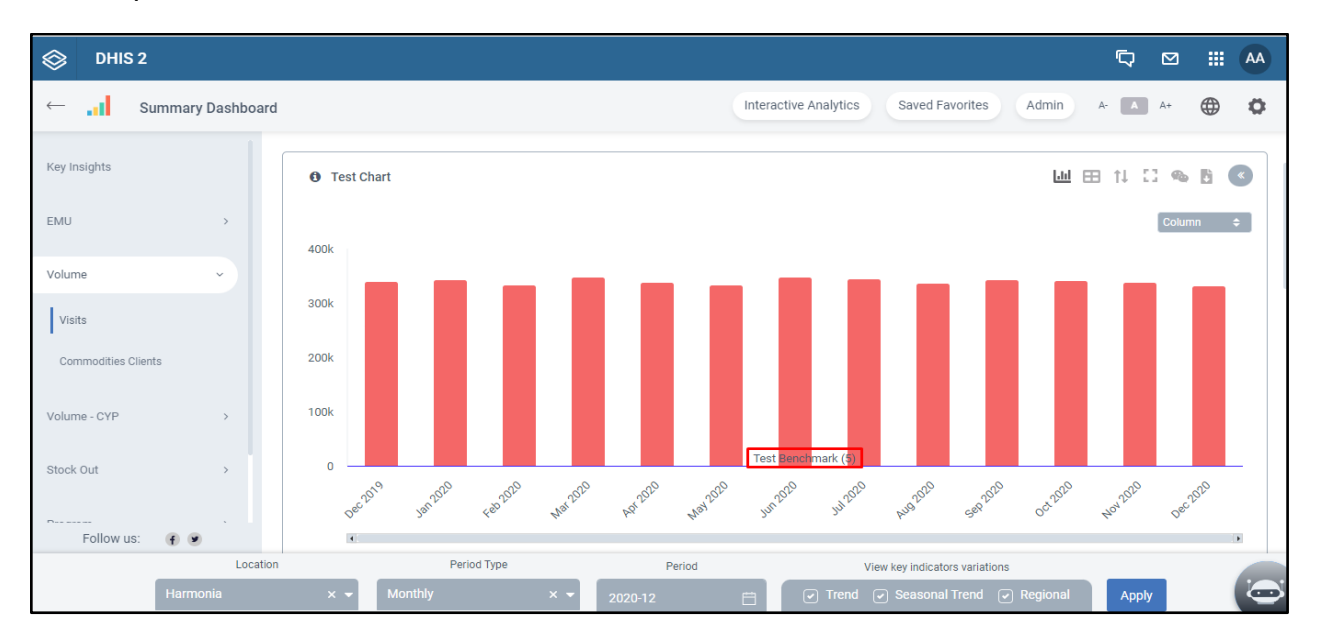

The Output is the Benchmark line titled "Test Benchmark" shown below.

#### **External Data**

**External Data:** It deals with the adding of DHS, FPET (Family Planning Estimation Tool) and other survey data in "Key Insights" section.

We can also create a benchmark out of the External Data.

| S DHIS 2            |               |            |                 |               |          | 9 III | AA |
|---------------------|---------------|------------|-----------------|---------------|----------|-------|----|
| ← SET CONFIGURATION |               |            | 🕥 Upload Config | Backup Config | A- A A+  |       | 0  |
| Global Mapping      |               |            |                 |               |          |       | -  |
| Benchmark           | Search        |            |                 |               |          |       |    |
| External Data       | External Data |            |                 |               |          | ~     |    |
|                     | 🖻 🏟 DEFAULT   |            |                 |               | ~        |       |    |
|                     | Name          | Default 🌰  | Line Color      | #000000       |          | -     |    |
|                     | Value         | Data Entry |                 |               |          |       |    |
|                     |               |            |                 |               |          | _     |    |
|                     |               |            |                 |               |          |       |    |
|                     |               |            |                 |               | Add Save |       | ~  |
|                     |               |            |                 |               |          |       |    |
|                     | Value         | Data Entry |                 |               | Add Save | -     | ,  |

Click on the "Data Entry" button,

| 😂 DHIS 2                   |                                                            |                |                    |     |   |
|----------------------------|------------------------------------------------------------|----------------|--------------------|-----|---|
| ← SET CONFIGURATION        |                                                            |                |                    |     |   |
| Global Mapping             | Data Entry                                                 |                |                    | ×   |   |
| Benchmark<br>External Data | Data Element <sup>1</sup><br>externalData-kZ38wND3c1WBEmcX |                | No Data to Display |     |   |
|                            | Location <sup>2</sup><br>Harmonia                          | × <del>•</del> |                    |     |   |
|                            | Search                                                     | Prev year      |                    |     |   |
|                            |                                                            |                |                    | Add |   |
|                            |                                                            |                |                    |     |   |
|                            |                                                            |                |                    |     | 0 |

| Components      | Description                                                              |
|-----------------|--------------------------------------------------------------------------|
| I. Data Element | The Data Element to be mapped.                                           |
| 2. Location     | The organization unit either National/Subnational or both can be mapped. |
| 3. Period       | Time period to be set for the Data element.                              |

Let us take an example, we set the 25% as the External Data for 2023, Now we set this as a benchmark.

Go to "Benchmark" subsection and Set Benchmark Type as External Data and "Line Value" field gets auto populated. Add the Test External Data to this field as shown below.

| 🛞 DHIS 2            |                    |                |   |                       |                    | þ    |    | <br>AA |
|---------------------|--------------------|----------------|---|-----------------------|--------------------|------|----|--------|
| ← SET CONFIGURATION |                    |                |   | \Lambda Upload Config | Đ Backup Config    | 4- A | A+ | ø      |
| External Data       | Benchmark          |                |   |                       |                    |      | ~  |        |
|                     | 🖥 🏚 REPORTING RATE |                |   |                       |                    |      | ^  |        |
|                     | 🛱 🏟 TEST BENCHMARK |                |   |                       |                    |      | ~  |        |
|                     | Name               | Test Benchmark |   | Benchmark Type        | External Data      | ~    |    |        |
|                     | Line Type          | Solid          | * | Line Value (%)        | Test External Data | ¥    |    |        |
|                     | Line Color         | #371dfc        |   | Line Width            | 1                  | ¥    |    |        |
|                     | Label Text         |                |   | Label Position        | Center             | ¥    |    |        |
|                     | Label Color        | #f6f6f6        |   |                       |                    |      |    |        |
|                     |                    |                |   |                       |                    |      |    | ^      |
|                     |                    |                |   |                       |                    |      |    |        |

| $\otimes$    | DHIS 2            |                  |                              |                       |                 | 5 0      | <br>AA |
|--------------|-------------------|------------------|------------------------------|-----------------------|-----------------|----------|--------|
| $\leftarrow$ | SET CONFIGURATION |                  |                              | \Lambda Upload Config | Đ Backup Config | A- 🔺 A+  | 0      |
|              |                   | Data Mapping     | Sterilization × IUD × Implar | nt ×                  |                 | × •      |        |
|              |                   | Category         | Trend +                      | Chart Type            | Column          | ×        |        |
|              |                   | Calculation Type | Default 🗸                    | Percentage Indicator  |                 |          |        |
|              |                   | Drilldown        |                              | Sum of Data           | Legend          |          |        |
|              |                   | Benchmark        | Test Benchmark × × ×         | Benchmark in Legend   |                 |          |        |
|              |                   | Color            | #f46767                      | Chart Title           |                 |          |        |
|              |                   | Chart Subtitle   |                              | X-axis Title          |                 |          |        |
|              |                   | Y-axis Title     |                              | Source                |                 | <b>(</b> | ^      |
|              |                   |                  |                              |                       |                 |          | Ō      |

We also need to add this Benchmark into the Chart, shown below

In the front end this configuration will reflect as a Benchmark line with 25%

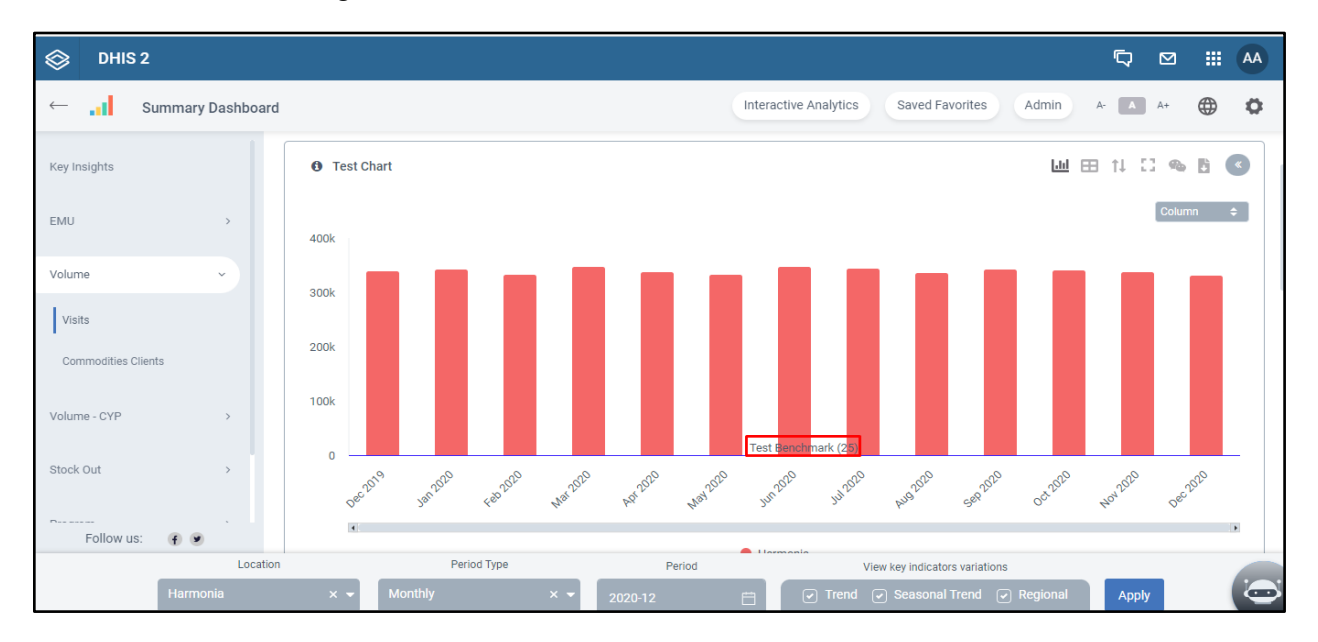

# **2.3. CHART CONFIGURATION SETTINGS:** SUMMARY DASHBOARD, ANALYTICAL DASHBOARD, DATA QUALITY REVIEW DASHBOARD & MAP VISUALIZATION

Please note that the following Configuration is related to creating Charts and Summary. These Configuration steps are consistent across the various dashboards: Summary Dashboard, Analytical Dashboard, Data Quality Review, Data Quality Review – EMU, and Map visualization.

Guidance on chart configuration settings for the Interactive Analytics Dashboard are covered in the next section, 2.4.

#### 2.3.1. CHART SETTINGS

Each of the dashboards can have numerous sections and create charts created in them. Under each section various types of charts can be created, the configurations of each chart can also be updated according to the needs.

| Chart Settings               |                   | ~  |
|------------------------------|-------------------|----|
| 1 1 2<br>1 1 1 2 ↔ VOLUME: F | P VISITS          | ~  |
| 3<br>Disable                 |                   |    |
| Heading                      | Volume: FP Visits | 4  |
|                              | 17/100            | li |
| Information                  |                   |    |
|                              |                   |    |
|                              |                   |    |
|                              |                   |    |
|                              |                   | 5  |

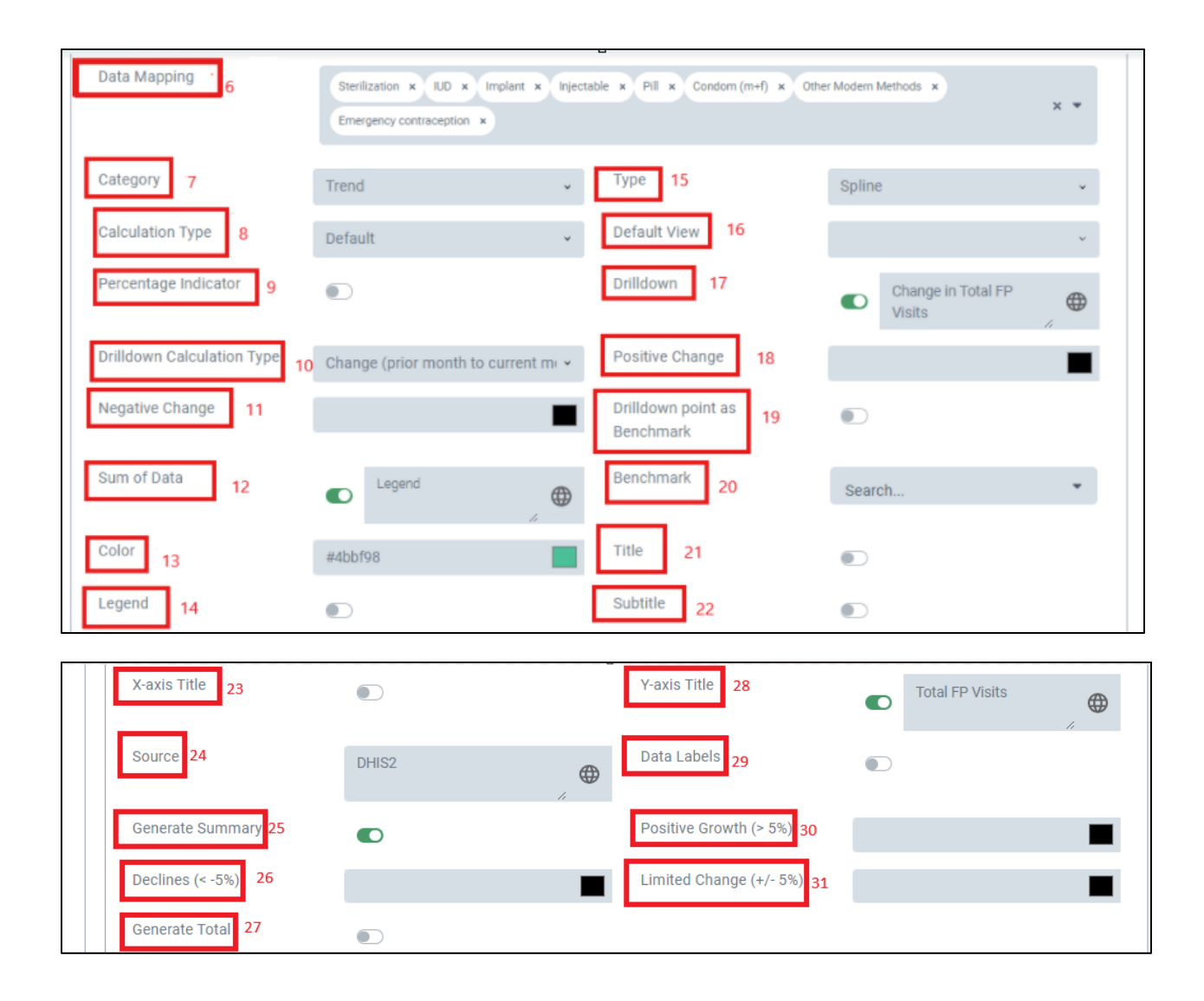

| Components | Description                                                                                               |
|------------|----------------------------------------------------------------------------------------------------|
| I          | This is used to change the position of the chart                                                          |
| 2          | This enables the user to delete the chart permanently                                                     |
| 3          | This is used to disable the chart                                                                         |
| 4          | The chart title can be added using this option                                                            |
| 5          | This can be used to add any information on the chart                                                      |
| 6          | This enables the user to add mapping on the chart                                                         |
| 7          | Enables user to add the type of chart- Trend, Regional, Seasonal charts                                   |
| 8          | The user can select the calculation type                                                                  |
| 9          | In case of a percentage indicator this option can be toggled on                                           |
| 10         | The calculation type for the drill down can be selected                                                   |
| 11         | The color for the negative indicator can be selected                                                      |
| 12         | This allows user to provide a sum of the mapped data elements                                             |
| 13         | The color for the added data element can be selected                                                      |
| 14         | The legend can be toggled on/ off                                                                         |
| 15         | This enables user to select the type of chart such as line, spline, column, bar etc.                      |
| 16         | The default view can be selected, a table or chart as needed                                              |
| 17         | Drilldown can be enabled if required and the name of the y axis for drilldown can be added                |
| 18         | The color of the positive change can be added                                                             |
| 19         | The drilldown can be selected as a benchmark                                                              |
| 20         | The benchmark can be assigned to the chart                                                                |
| 21         | The title name can be added in the chart                                                                  |
| 22         | The subtitle name can be added in the chart                                                               |
| 23         | This enables user to add x axis title                                                                     |
| 24         | The source of data can be added                                                                           |
| 25         | Enables the user to add summary in the Key insight section                                                |
| 26         | The color for the decline in indicator value can be added ( $< -5\%$ )                                    |
| 27         | This enables the user to add the total of the indicator in the chart                                      |
| 28         | This enables the user to add y axis title                                                                 |
| 29         | This enables the user to add data labels                                                                  |
| 30         | This enables user to add color needed to represent values greater than 5% (> 5%)                          |
| 31         | This enables user to add color needed to represent values greater than 5% and lesser than $-5\%$ (+/- 5%) |

#### Configuration in Key Insights

| $\otimes$    | DHIS 2            |                |                      |                       |               | D<br>D   | <br>AA |
|--------------|-------------------|----------------|----------------------|-----------------------|---------------|----------|--------|
| $\leftarrow$ | SET CONFIGURATION |                |                      | \Lambda Upload Config | Backup Config | A- 🔺 A+  | 0      |
|              |                   | Drilldown      |                      | Sum of Data           | Legend        | <b>#</b> |        |
|              |                   | Benchmark      | Test Benchmark × × × | Benchmark in Legend   |               |          |        |
|              |                   | Color          | #f46767              | Chart Title           |               |          |        |
|              |                   | Chart Subtitle |                      | X-axis Title          |               |          |        |
|              |                   | Y-axis Title   |                      | Source                |               | •        |        |
|              |                   | Data Labels    |                      | Generate Summary      |               | "        |        |
|              |                   | Generate Total |                      |                       |               |          |        |
|              |                   |                |                      |                       |               |          |        |
|              |                   |                |                      |                       |               | Add      | Ū.     |

To add charts in Key insights section, the "Generate Summary" option should be enabled.

Once enabled, go to the "Summary" section below the Chart settings.

| $\otimes$                                                                                                    | DHIS 2            |                                                   |              |                     |                   | Ģ           |    |  | AA       |
|----------------------------------------------------------------------------------------------------|-------------------|---------------------------------------------------|--------------|---------------------|-------------------|-------------|----|--|----------|
| $\leftarrow$                                                                                                    | SET CONFIGURATION |                                                   |              | ကြာ Upload Config 🕖 | Backup Config     | A- A        | A+ |  | 0        |
|                                                                                                    |                   |                                                   |              |                     |                   |             |    |  |          |
|                                                                                                    |                   | Chart Settings                                    |              |                     |                   |             | ^  |  |          |
|                                                                                                    |                   | Summary                                           |              |                     |                   |             |    |  |          |
|                                                                                                    |                   | Disable                                           |              |                     |                   |             |    |  |          |
|                                                                                                    |                   | Primary Chart Test Chart                          | 1            | Secondary Chart     | Volume: FP Visits |             | 2  |  |          |
|                                                                                                    |                   | Volume: FP Visits Percentage Indicator Test Chart |              | External Data       |                   |             | ~  |  |          |
|                                                                                                    |                   | Benchmark                                         |              |                     |                   |             |    |  |          |
|                                                                                                    |                   | Summary Text                                      |              |                     |                   |             |    |  |          |
| The total volume of service provision (as measured by {INDICATOR_NAME}) was (COMPARE_LAST_MONTH) in<br>(CURRENT_PERIOD) compared with last month ((LAST_PERIOD)). Compared with last year ((LAST_YEAR_PERIOD_VALUE)), the volume of service provision was (COMPARE_LAST_YEAR). |                   |                                                   |              |                     |                   |             |    |  | <b>^</b> |
|                                                                                                    |                   | Indicator Name Compare Last Month Value Comp      | nare Last Ve | ar Same Month Value | Period Current Pe | ariod Value |    |  | Ō        |

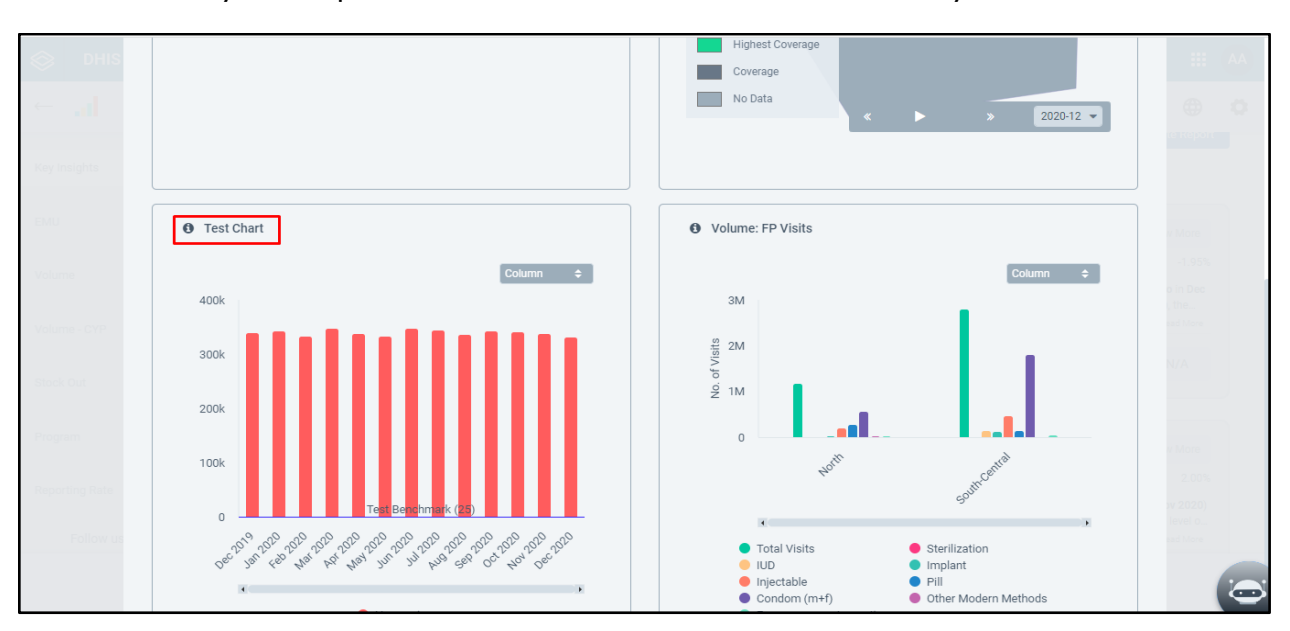

Select the Primary Chart option and the chart will then be available in Summary dashboard as follows.

#### **Creating Sections and Sub-sections in a Dashboard**

| S DHIS 2                           |                                               | <u>ل</u> م ک                                                                                      |          |
|------------------------------------|-----------------------------------------------|---------------------------------------------------------------------------------------------------|----------|
| ← SET CONFIGURA                    | TION                                          | <table-cell> Upload Config 😔 Backup Config 🗛 🔥</table-cell>                                       | <b>⇔</b> |
| Application Setup                  | Data Mapping                                  |                                                                                                   |          |
| Global Settings S                  | Summary Dashboard Analytical Dashboard [      | Data Quality Review Data Quality Review - EMU Map Visualization                                   |          |
| + Add                              | + Add $2 \leftrightarrow 2 \oplus \mathbb{R}$ | ٢                                                                                                 |          |
|                                    | Group                                         | EMU 🗸                                                                                             |          |
|                                    | Sub-module Summary                            | Normal $\Rightarrow$ B I U $\equiv \equiv \equiv \equiv \equiv \equiv \equiv \equiv \blacksquare$ |          |
|                                    |                                               |                                                                                                   |          |
| https://fptraining.duredemos.com/s | ervice/api/apps/FP-MCH-Dashboard/index.ht     | ·                                                                                                 | ()       |

| Components | Description                                 |
|------------|---------------------------------------------|
| I. Add     | This will create a new Section in Dashboard |
| 2. Add     | This will create a new Subsection           |

Section can be created as follows:

| OHIS 2                          |          |              |                   | Q Ø |  |
|---------------------------------|----------|--------------|-------------------|-----|--|
|                                 |          |              |                   |     |  |
| Application Setup Data Mapping  |          |              |                   |     |  |
| Global Settings Summary Dashboa | Tab Name | ×            | Map Visualization |     |  |
| + Add                           | Name     | Test Section |                   |     |  |
|                                 | Group    | Default v    |                   |     |  |
|                                 |          | Cancel       |                   |     |  |
|                                 |          |              |                   |     |  |
|                                 |          |              |                   |     |  |
|                                 |          |              |                   |     |  |

A subsection is created as follows, after adding "Add", Add the group to which the subsection will fall under.

| 🛞 DHIS 2            |                     | Ū 🛛                                           |   |
|---------------------|---------------------|-----------------------------------------------|---|
| ← SET CONFIGURATION |                     | 🕞 Upload Config 🛛 🕹 Backup Config 🗛 🔺 🧯       | • |
| + Add<br>EMU        | + Add ← → 🖍 🕀 🗟 EMU | ← → ✓ ⊕ 	☐ Test subsection                    |   |
| Volume              | Group               | ~                                             |   |
| Volume - CYP        | Sub-module Summary  | EMU<br>PPFP<br>RMNCH                          |   |
| Stock Out           |                     | Stock Out<br>Adolescents and Youth<br>Default |   |
| Program             |                     |                                               |   |
| Reporting Rate      |                     | •                                             |   |
|                     | Chart Settings      | ^                                             |   |

#### 2.4. CHART CONFIGURATION SETTINGS: INTERACTIVE ANALYTICS

Another part of the application, which is not confined to admin, deals with a substantial configuration to create custom charts and modules and thereby Dashboards.

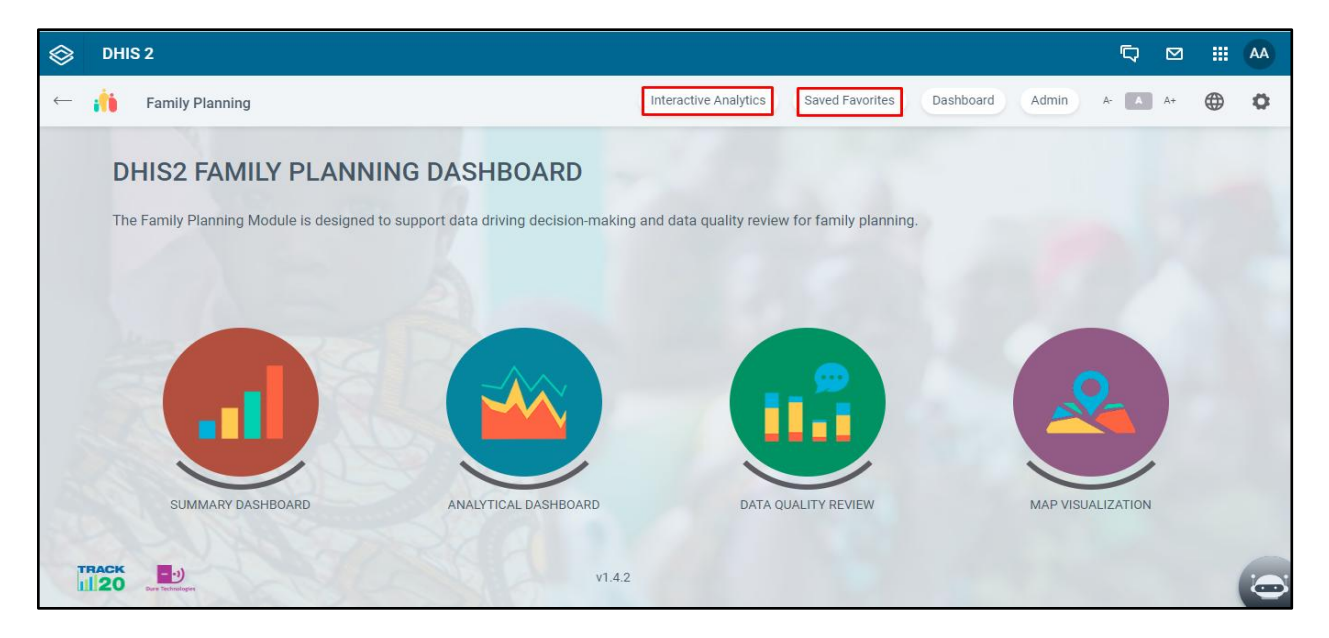

Note that the charts created in the Interactive Dashboards are saved in the Saved Favorites section and can be used to upload while creating a new Dashboard via Interactive Analytics section.

|              | DHIS 2                |              |                        |                    |                | Ģ          |    |            |  |
|--------------|-----------------------|--------------|------------------------|--------------------|----------------|------------|----|------------|--|
| $\leftarrow$ | Interactive Analytics |              |                        | Save               | ed Favorites A | Admin A- 🔺 | A+ | <b>⇔ ¢</b> |  |
|              | Chart Type            | 1<br>Layout: | Series                 | Data               | Category       | Period     |    | 5          |  |
|              | Data 🔨                | 2            | Filter                 | Organisation Units |                |            |    |            |  |
| [            | Period ^              | 3            |                        |                    |                |            |    |            |  |
|              | Organisation Units    | 4            | 🗲 Configure Your Chart |                    |                |            |    |            |  |
|              |                       |              |                        |                    |                |            |    |            |  |
|              | lladate               |              |                        |                    |                |            |    |            |  |
|              | Opuate                |              |                        |                    |                |            |    |            |  |

| Components            | Description                                                                                                    |  |  |  |  |
|-----------------------|----------------------------------------------------------------------------------------------------|--|--|--|--|
| I. Chart Type         | o select chart representation type                                                                                                    |  |  |  |  |
| 2. Data               | The data elements that go into the chart                                                                                                    |  |  |  |  |
| 3. Period             | The length of time to be displayed in the chart                                                                                                    |  |  |  |  |
| 4. Organization Units | The Location that needs to be focused on in the chart                                                                                                    |  |  |  |  |
| 5. Layout             | <ul> <li>The adjustments in Legends and axes can be done from Layout<br/>The layout has 4 parts - <ol> <li>Series: Dimension that lies in this part forms the Legend in<br/>the Chart. Here, Organization unit is placed in Series section,<br/>which formed the chart's legend.</li> <li>Category: Dimension that lies in the category forms the X-<br/>axis of the chart. I the above chart the Period has formed the<br/>X-Axis of the chart.</li> <li>Filter: Data forms the column of the charts that represent<br/>the data value across the period.</li> </ol> </li> <li>Other Dimension:</li> </ul> |  |  |  |  |
|                       |                                                                                                    |  |  |  |  |

Once the Chart type is selected, we select the data that goes into the chart, this is done by making selections to the various components shown below:

| 🗇 DHIS 2                                                                                                    |         |                  | <b>لې</b> ۵                                |   |
|----------------------------------------------------------------------------------------------------|---------|------------------|--------------------------------------------|---|
| ← Interactive Analytics                                                                                                    |         |                  | Saved Favorites Admin A* 🔺 A*              | • |
| <ul> <li>Indicators</li> <li>Data Element</li> <li>Data Sets</li> <li>Event Data Items</li> <li>Program Indicators</li> </ul>                                                                             | Layout: | Series<br>Filter | Data Category Period<br>Organisation Units |   |
| All Indicators  Search  Avenilable Selected Stock Out Avenil Of Stock Out Avenil Of Stock Out Avenil Of Stock Out Avenil Parting yean Family Planning Immediate Avenila Parting yean Move All a  Update 4 |         |                  | ← Configure Your Chart                     |   |

| Components                                | Description                                          |
|-------------------------------------------|------------------------------------------------------|
| I. Select the Indicator/Data Element/Data | This selection will lead to displaying more specific |
| Sets/Event Data Items/Program Indicators  | information about the type of data point selected    |
| 2. Search                                 | Enter the exact data point name for selection        |
| 3. Move all                               | Bulk selection                                       |
| 4. Update                                 | Update the configuration                             |

The Period can be changed as needed, the available options are Monthly, Annual, Quarterly & Financial Year.

| $\otimes$ | DHIS 2                       |         |        | 5 🛛 🏭 🏧                                 |
|-----------|------------------------------|---------|--------|-----------------------------------------|
|           | Interactive Analytics        |         |        | Saved Favorites Admin A- \Lambda A+ 🌐 🔅 |
|           |                              |         |        |                                         |
|           | Monthiy                      | Lavout: | Series | Data Category Period                    |
|           | Monthly                      | Luyout. | Filter | Organisation Units                      |
|           | Quarterly                    |         |        |                                         |
|           | Annual                       |         |        |                                         |
|           | Financial Year (Start April) |         |        |                                         |
|           | Nov 2023                     |         |        |                                         |
|           | Oct 2023                     |         |        |                                         |
|           | Sep 2023                     |         |        |                                         |
|           | Aug 2023                     |         |        | ← Configure Your Chart                  |
|           | lul 2022                     |         |        | -                                       |
|           | Move All » Move All «        |         |        |                                         |
|           |                              |         |        |                                         |
| -         |                              |         |        |                                         |
|           | • • • • • • •                |         |        |                                         |
|           | Lindato                      |         |        |                                         |
|           | opdate                       |         |        |                                         |
|           |                              |         |        |                                         |

The Organizational Units can be selected from the highest level (country) to the granular level.

|              | DHIS 2                                                   |   |           |                        |                         |                | C      | 2 🖸  | <br>AA  |
|--------------|----------------------------------------------------------|---|-----------|------------------------|-------------------------|----------------|--------|------|---------|
| $\leftarrow$ | Interactive Analytics                                    |   |           |                        | Save                    | d Favorites Ad | min A- | A A+ | ٥       |
|              | Data 🔨                                                   |   |           |                        |                         |                |        |      |         |
|              |                                                          | - | Layout: - | Series<br>Filter       | Data Organisation Units | Category       | Period |      | <br>-   |
|              | Period <b>^</b>                                          |   |           |                        |                         |                |        |      |         |
|              | Organisation Units 🗸                                     |   |           |                        |                         |                |        |      |         |
|              | Harmonia 🗙 🔺 🔺                                           |   |           |                        |                         |                |        |      |         |
|              | ✓ ✓ Harmonia (2)                                         |   |           | 🗲 Configure Your Chart |                         |                |        |      |         |
|              | <ul> <li>North (0)</li> <li>South-Central (0)</li> </ul> |   |           |                        | , comiguio roui         |                |        |      |         |
|              |                                                          |   |           |                        |                         |                |        |      |         |
| _            |                                                          | - |           |                        |                         |                |        |      |         |
|              | Update                                                   |   |           |                        |                         |                |        |      |         |
|              |                                                          |   |           |                        |                         |                |        |      | $\odot$ |

The Output is the following graphical representation as below:

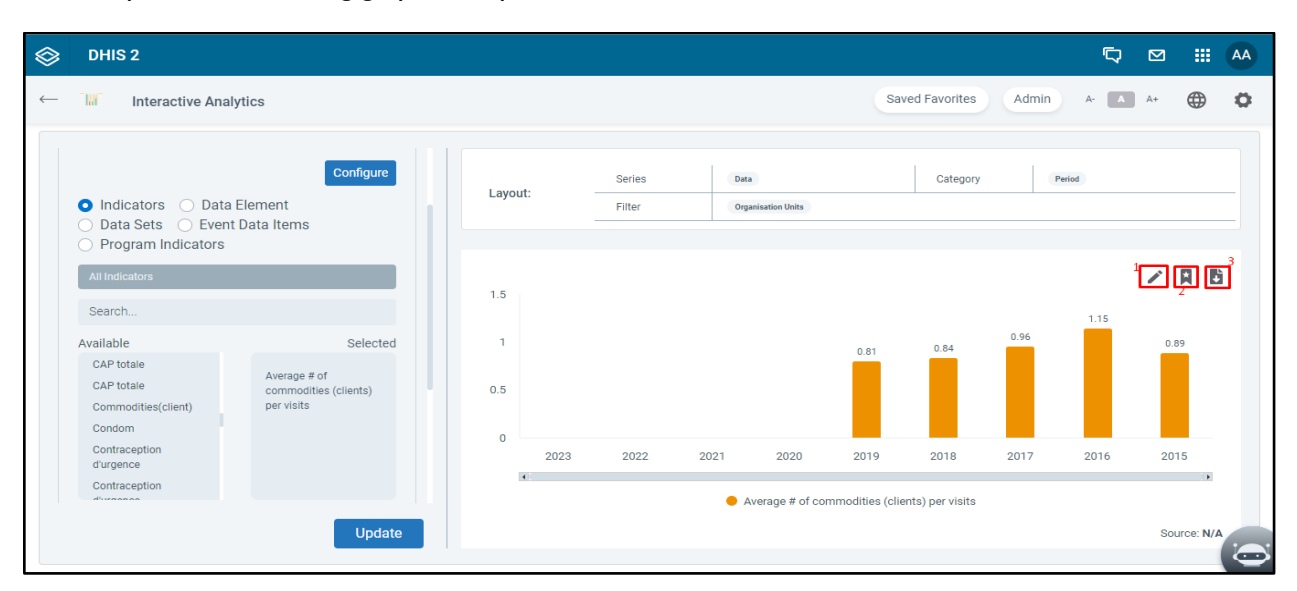

| Components                | Description                                          |
|---------------------------|------------------------------------------------------|
| I. Quick Edit             | Provides more options to modify the chart            |
| 2. Save chart as favorite | To save this custom chart in Saved Favorites section |
| 3. Download               | To save a copy                                       |

#### QUICK EDITS

| $\otimes$ | DHIS 2 |                                            |        |  | Q |  |
|-----------|--------|--------------------------------------------|--------|--|---|--|
|           |        |                                            |        |  |   |  |
|           |        | Chart Settings                             | ×      |  |   |  |
|           |        | Chart Benchmarking Colors Legends Drilldow | vn     |  |   |  |
|           |        | Chart                                      | _1     |  |   |  |
|           |        | chart file                                 |        |  |   |  |
|           |        | Chart Subtitle                             |        |  |   |  |
|           |        | X-axis Title                               |        |  |   |  |
|           |        | Y-axis Title                               |        |  |   |  |
|           |        | Cancel                                     | Update |  |   |  |
|           |        |                                            |        |  |   |  |
|           |        |                                            |        |  |   |  |

| Components         | Description                  |
|--------------------|------------------------------|
| I. Chart Title     | To add the name of the chart |
| 2. Chart Subtitles | Description of chart         |
| 3. X-axis Titles   | Title of the X axis          |
| 4. Y-axis Titles   | Title of the Y axis          |
| 5. Data            | Enable to show the data      |
| 6. Legend          | Enable to show the legend    |
| 7. Tooltip         | Enable to show data vignette |

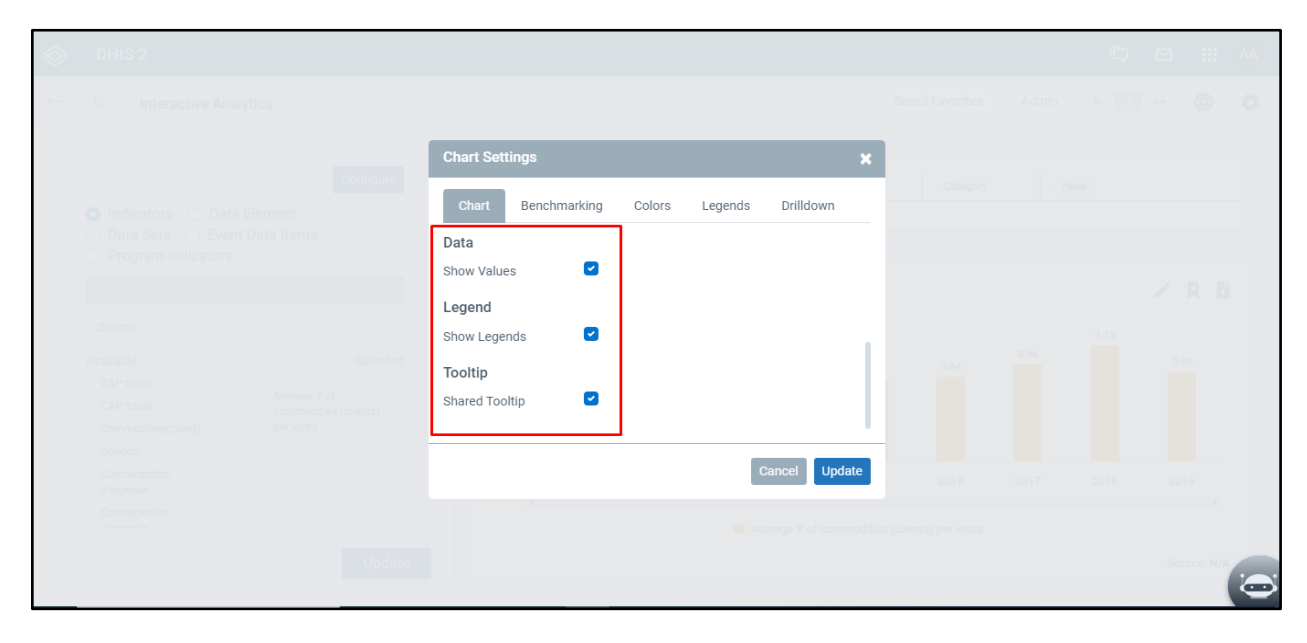

The user may Select Data, Legend, Tooltip and 'Update'.

#### **BENCHMARK**

| $\otimes$ | DHIS 2 |                 |                |         |             |          | Q | M 111 AA |
|-----------|--------|-----------------|----------------|---------|-------------|----------|---|----------|
|           |        |                 |                |         |             |          |   |          |
|           |        | Chart Settings  |                |         | ×           |          |   |          |
|           |        | Chart Benchma   | arking Colors  | Legends | Drilldown   | Category |   |          |
|           |        | Benchmarking    |                |         |             |          |   |          |
|           |        | Line Type       | Solid          |         | ~           |          |   |          |
|           |        | Line Value Type | Percentage (%) |         | ~           |          |   |          |
|           |        | Line Value (%)  |                |         |             |          |   |          |
|           |        | Line Color      |                |         |             |          |   |          |
|           |        |                 |                |         |             |          |   |          |
|           |        |                 |                |         |             |          |   |          |
|           |        |                 |                | Ca      | ncel Update |          |   |          |
|           |        |                 |                |         |             |          |   |          |
|           |        |                 |                |         |             |          |   |          |

These options are like the Benchmark from the Admin panel. Here the Reset, Delete, Add are added options.

| 🗇 DHIS 2 |            |              |        |            |               |          | 2 | □ 🖾 🏢 (     |
|----------|------------|--------------|--------|------------|---------------|----------|---|-------------|
|          |            |              |        |            |               |          |   |             |
|          | Chart Sett | ings         |        |            | ×             |          |   |             |
|          | Chart      | Benchmarking | Colors | Legends    | Drilldown     | Category |   |             |
|          | Line Width | 1            |        |            |               |          |   |             |
|          | Line Label |              |        |            |               |          |   |             |
|          |            |              |        | C Rese     | et Delete     |          |   |             |
|          |            |              |        | ( <u> </u> |               | 0.84     |   |             |
|          |            |              |        |            | + Add         |          |   |             |
|          |            |              |        |            |               |          |   |             |
|          |            |              |        |            |               |          |   |             |
|          |            |              |        | C          | Cancel Update |          |   |             |
|          |            |              |        |            |               |          |   |             |
|          |            |              |        |            |               |          |   | Source: N/A |
|          |            |              |        |            |               |          |   | (           |

| Components | Description                             |
|------------|-----------------------------------------|
| I. Reset   | To wipe all the configurations to blank |
| 2. Delete  | Remove the Benchmark                    |
| 3. Add     | Add a new Benchmark                     |

| The color option is used to choose color for the representatio | n. |
|----------------------------------------------------------------|----|
|----------------------------------------------------------------|----|

|  | Chart Settin                   | ngs               |        |         |               | × |  |             |
|--|--------------------------------|-------------------|--------|---------|---------------|---|--|-------------|
|  | Chart                          | Benchmarking      | Colors | Legends | Drilldown     |   |  |             |
|  | Colors                         |                   |        |         |               |   |  |             |
|  | Average # of<br>ties (clients) | commodi er visits |        |         | #de951b       |   |  |             |
|  |                                |                   |        |         |               |   |  |             |
|  |                                |                   |        |         | Cancel Update |   |  |             |
|  |                                |                   |        |         |               |   |  |             |
|  |                                |                   |        |         |               |   |  |             |
|  |                                |                   |        |         |               |   |  |             |
|  |                                |                   |        |         |               |   |  | Source: N/A |
|  |                                |                   |        |         |               |   |  |             |

Legends allow the user to edit or enter a new name of legend.

|  | Chart Settings                                    | Series          | Deta           | :                 | K |  |  |   |
|--|---------------------------------------------------|-----------------|----------------|-------------------|---|--|--|---|
|  | Chart Benchmar                                    | king Colors     | Legends        | Drilldown         |   |  |  |   |
|  | Legends                                           |                 |                |                   |   |  |  |   |
|  | Average # of commodi<br>ties (clients) per visits | Average # of co | ommodities (cl | ients) per visits |   |  |  |   |
|  |                                                   |                 |                |                   |   |  |  |   |
|  |                                                   |                 |                |                   |   |  |  |   |
|  |                                                   |                 |                | Cancel            |   |  |  |   |
|  |                                                   |                 |                |                   |   |  |  |   |
|  |                                                   |                 |                |                   |   |  |  |   |
|  |                                                   |                 |                |                   |   |  |  |   |
|  |                                                   |                 |                |                   |   |  |  |   |
|  |                                                   |                 |                |                   |   |  |  | 6 |

Drill down, Click add to add the data point to which the graph element will drill down.

|  | Chart Settin | ngs            |              |         |           | ×    |  |  |
|--|--------------|----------------|--------------|---------|-----------|------|--|--|
|  | Chart        | Benchmarking   | Colors       | Legends | Drilldown | 1    |  |  |
|  | Drilldown    |                |              |         |           | - T  |  |  |
|  | Average # (  | of commodities | (clients) pe | r       | + Add     | 1    |  |  |
|  | visits       |                |              |         |           | 4    |  |  |
|  |              |                |              |         |           |      |  |  |
|  |              |                |              |         | Cancel Up | date |  |  |
|  |              |                |              |         |           |      |  |  |
|  |              |                |              |         |           |      |  |  |
|  |              |                |              |         |           |      |  |  |
|  |              |                |              |         |           |      |  |  |
|  |              |                |              |         |           |      |  |  |
|  |              |                |              |         |           |      |  |  |

Taking an example click "+Add".

| Add Drilldown                                                                    |                                                     | ×         |                                       |
|----------------------------------------------------------------------------------|-----------------------------------------------------|-----------|---------------------------------------|
| Data                                                                             |                                                     |           |                                       |
| <ul> <li>Indicators O Data Element</li> <li>Event Data Items O Progra</li> </ul> | <ul> <li>Data Sets</li> <li>m Indicators</li> </ul> | - Company |                                       |
| All Indi                                                                         | icators                                             |           |                                       |
| Search                                                                           |                                                     |           |                                       |
| Available                                                                        | Selecte                                             | d         |                                       |
| % de femmes utilisant la<br>PF                                                   | Aggregate (Visits)                                  |           |                                       |
| Active HFs submiting MIAR                                                        |                                                     |           |                                       |
| Adoption PFPP (%)                                                                |                                                     |           |                                       |
| Autres Méthodes                                                                  |                                                     |           |                                       |
|                                                                                  | Cancel                                              | d         |                                       |
|                                                                                  |                                                     |           | i i i i i i i i i i i i i i i i i i i |

Click on the "Add" option.

The outcome is the Average of Commodities (Clients) per visits graph now can be drilled down to Aggregate Visits shown below.

|              | DHIS 2              |                                                     |                |              |                         |                            |                                                            |         | þ |     |          | AA                      |
|--------------|---------------------|-----------------------------------------------------|----------------|--------------|-------------------------|----------------------------|------------------------------------------------------------|---------|---|-----|----------|-------------------------|
| $\leftarrow$ | Interactive Analyti | cs                                                  |                |              |                         |                            | Saved Favorites                                            | Admin A | A | A+  |          | 0                       |
|              |                     | Average # of<br>commodities (clients)<br>per visits | Lay            | put:         | Series<br>Filter        | Data<br>Organisation Units | Category                                                   | Period  |   |     |          |                         |
|              | Move All >          | Move All «                                          | 4M<br>3M<br>2M | Average # of | commodities (clients) į | er visits / 2019           | 2,947,726                                                  |         |   | /   | A 6      |                         |
|              | Organisation Units  | ^                                                   | 1M<br>0        | 4            |                         | Average # of comm          | Aggregate (Visits)<br>nodities (clients) per visits (2019) |         |   |     | Þ        |                         |
|              |                     | Update                                              |                |              |                         | -                          |                                                            |         |   | Sou | rce: N/A | $\overline{\mathbf{O}}$ |

As a next step we can also save this chart into the favorites.

| 🗇 DHIS 2                                 |                                                     |                       |                                     |                                                      |                           | þ         | ⊠ ₩ 🏘       | A |
|------------------------------------------|-----------------------------------------------------|-----------------------|-------------------------------------|------------------------------------------------------|---------------------------|-----------|-------------|---|
| ← <sup>-</sup> IM <sup>-</sup> Interacti | ve Analytics                                        |                       |                                     | Sat                                                  | ved Favorites Ad          | lmin A- 🔺 | A+ 🌐 🛱      | 3 |
|                                          | Average ≢ of<br>commodities (clients)<br>per visits | Layout:               | Series                              | Data<br>Organisation Units                           | Category                  | Period    |             |   |
| Move All 3                               | Move All C                                          | Na<br>Test Chart Visi | ame your booki<br>is<br>Cancel Subm | mark<br>iit                                          |                           |           | / A 6       |   |
| Period                                   | ^                                                   | 1M<br>0               |                                     |                                                      |                           |           |             |   |
| Organisation Unit                        | s ^                                                 | ×                     |                                     | Aggregate (Visit: Average # of commodities (clients) | s)<br>) per visits (2019) |           |             |   |
|                                          | Update                                              |                       |                                     |                                                      |                           |           | Source: N/A | Ö |

After user clicks on "Submit" they are navigated to "Saved Favorites section" under "Saved Visualizations". Let us create a new Module and add this chart into that module. Click "Create New Module".

| S DHIS 2            |                                                                                                   | ب ש # A                                                                                           |
|---------------------|---------------------------------------------------------------------------------------------------|---------------------------------------------------------------------------------------------------|
| ← 🕌 🖁 Saved Favorit | es                                                                                                | Interactive Analytics Admin A- 🔺                                                                  |
| Create new Module   | Saved Visualisation                                                                               | C Q Search Show 6 ~                                                                               |
| View Modules        | test                                                                                              | Test Chart Visits                                                                                 |
|                     | User Name: admin admin<br>Created: 10/04/2023, 4:19:58 pm<br>Last Updated: 10/04/2023, 4:19:58 pm | User Name: admin admin<br>Created: 19/06/2023, 3:01:14 pm<br>Last Updated: 19/06/2023, 3:01:14 pm |
|                     |                                                                                                   |                                                                                                   |
|                     |                                                                                                   |                                                                                                   |
|                     |                                                                                                   |                                                                                                   |
| Follow us: 👔 🖲      |                                                                                                   |                                                                                                   |

A new pane opens with the Module settings.

| 🛞 DHIS         | Name 1            | Test Module          |   |          |     |
|----------------|-------------------|----------------------|---|----------|-----|
| ← <b>1</b> 8   | Description 2     | For testing purposes |   |          | • • |
| Create new Mod | Logo              | branding.png         |   | Browse 🔻 | ~   |
| View Modules   |                   |                      |   |          |     |
|                |                   |                      | 4 | +        |     |
|                | Color 4           | •                    | 0 | 0        |     |
|                | Module Elements 5 | Search               |   | <b>v</b> |     |
|                | Link To           | Family Planning      |   | ~        |     |
| Follow us:     |                   | Submit Reset         |   |          |     |

| Components         | Description                                                     |
|--------------------|-----------------------------------------------------------------|
| I. Name            | To add the title of Module                                      |
| 2. Description     | More information related to Module                              |
| 3. Logo            | Logo can be selected from given options or a file from Computer |
| 4. Color           | Theme Color                                                     |
| 5. Module Elements | The charts that will form part of the module                    |
| 6. Link to         | The Dashboard to which the module will be added                 |

| 😂 DHIS 2            |                                                                                                   | Q.                                                                                                |        |
|---------------------|---------------------------------------------------------------------------------------------------|---------------------------------------------------------------------------------------------------|--------|
| ← 🕌 🖁 Saved Favorit | es                                                                                                | Interactive Analytics Admin & A                                                                   | A+ 🌐 🛱 |
| Create new Module   | Saved Modules                                                                                     |                                                                                                   |        |
| View Modules        | TEST MODULE                                                                                       |                                                                                                   |        |
|                     |                                                                                                   |                                                                                                   |        |
|                     |                                                                                                   |                                                                                                   |        |
|                     | Saved Visualisation                                                                               | C Q Search Show                                                                                   | 6 ~    |
|                     | test                                                                                              | Test Chart Visits                                                                                 |        |
| Follow us: 👔 💌      | User Name: admin admin<br>Created: 10/04/2023, 4:19:58 pm<br>Last Updated: 10/04/2023, 4:19:58 pm | User Name: admin admin<br>Created: 19/06/2023, 3:01:14 pm<br>Last Updated: 19/06/2023, 3:01:14 pm |        |

User can now see this custom module under Saved Modules section as shown below:

If the user hovers over the module, they can see the three actions. Out of the three actions, **edit action** opens the same pane that was used while creating a new module. The **delete action** is used to remove the module. Click on the **"View "action**.

| S DHIS 2            |                                                                                                   |                                                                                                   | Ō    | ⊠ : |   |
|---------------------|---------------------------------------------------------------------------------------------------|---------------------------------------------------------------------------------------------------|------|-----|---|
| ← 🕌 🖁 Saved Favorit | 25                                                                                                | Interactive Analytics Admin A                                                                     |      | A+  | • |
| Create new Module   | Saved Modules                                                                                     |                                                                                                   |      |     |   |
| View Modules        | C3<br>View Edit Delete                                                                            |                                                                                                   |      |     |   |
|                     |                                                                                                   |                                                                                                   |      |     |   |
|                     |                                                                                                   |                                                                                                   |      |     |   |
|                     |                                                                                                   |                                                                                                   |      |     |   |
|                     | Saved Visualisation                                                                               | Search                                                                                            | Show | 6 ~ |   |
|                     |                                                                                                   |                                                                                                   |      |     |   |
|                     | test                                                                                              | Test Chart Visits                                                                                 |      |     |   |
| javascriptivoid(0)  | User Name: admin admin<br>Created: 10/04/2023, 4:19:58 pm<br>Last Updated: 10/04/2023, 4:19:58 pm | User Name: admin admin<br>Created: 19/06/2023, 3:01:14 pm<br>Last Updated: 19/06/2023, 3:01:14 pm |      |     |   |

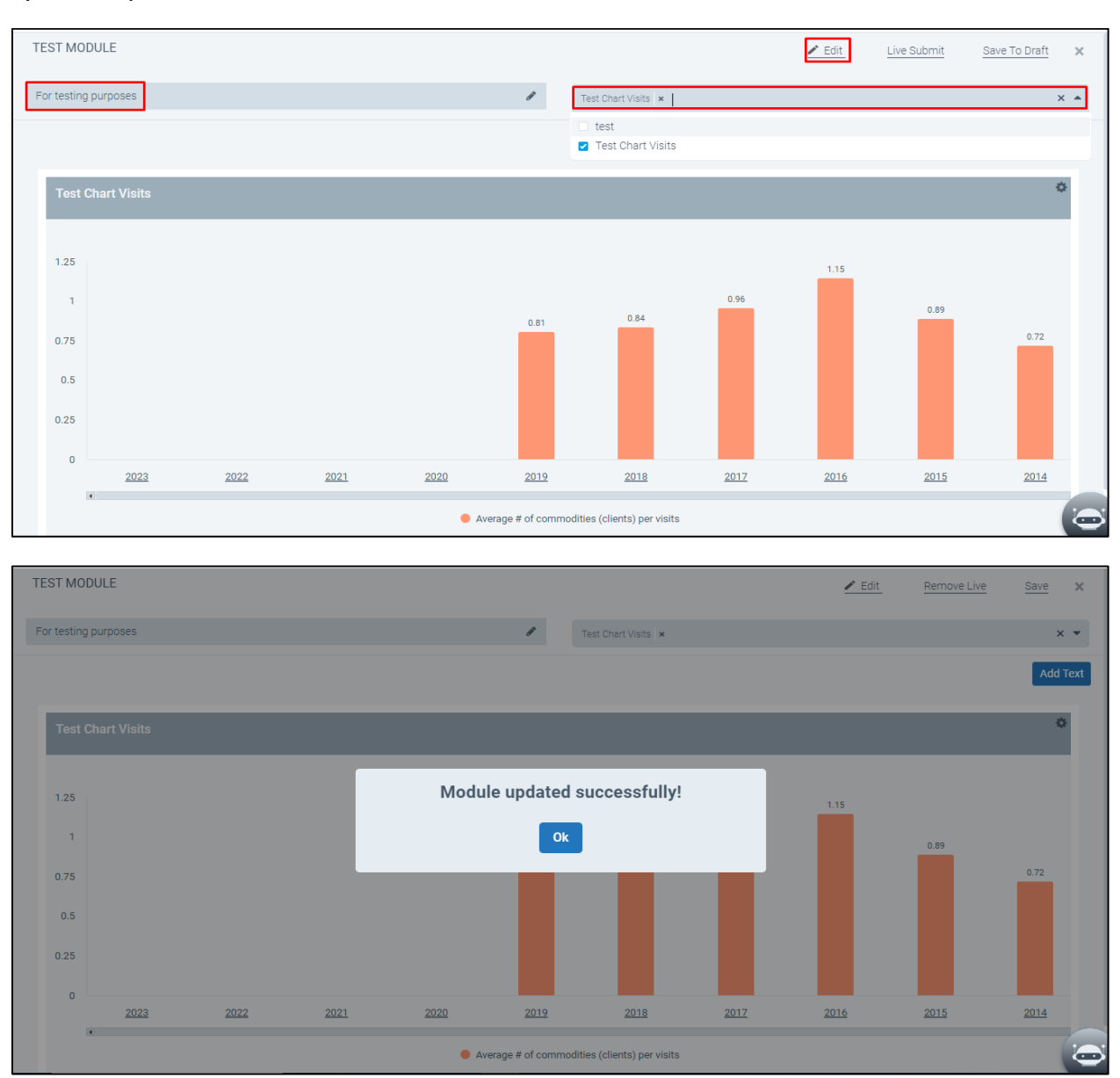

#### By "Edit" option the user can edit the name of the Module or Add a new chart as below:

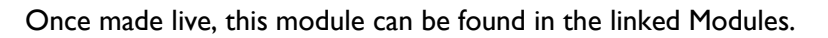

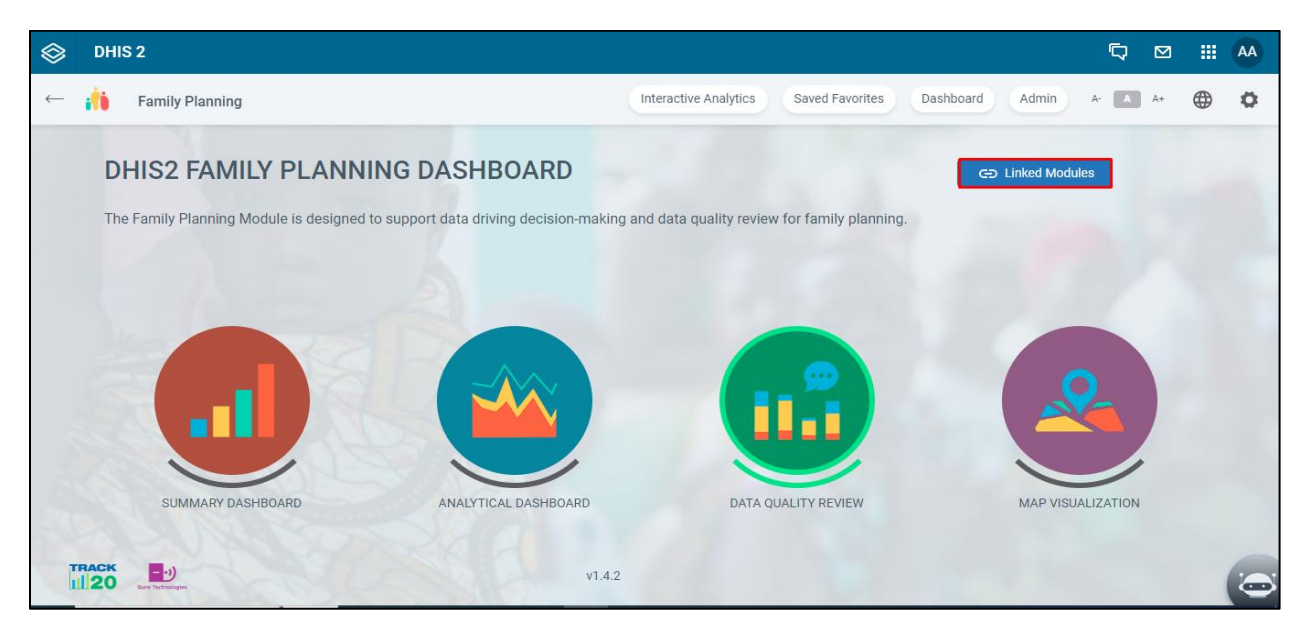

It can be seen as follows:

|   |                                                  |             |   |  |   | AA |
|---|--------------------------------------------------|-------------|---|--|---|----|
|   |                                                  |             |   |  |   | Q. |
|   |                                                  |             |   |  |   |    |
|   | The Bently Planning Wodue to designed to support |             | × |  |   |    |
|   |                                                  | TEST MODULE |   |  |   |    |
|   |                                                  |             |   |  |   |    |
|   |                                                  |             |   |  |   |    |
| 1 | 20                                               | CA2         |   |  | 1 | 0  |

Please note that the module will be found under the Family planning Dashboard or Maternal Health Dashboard as per the selection.

# 3. HOME PAGE

|    |                                                                                                    | Interactive Analytics Saved Favorites | Admin 🔺 🔝 👫 🌲 🖨 🗘 |
|----|----------------------------------------------------------------------------------------------------|---------------------------------------|-------------------|
|    | :                                                                                                    |                                       |                   |
|    | Integrated DHIS2 FP & MNH Framework                                                                                                    |                                       |                   |
| ı. | The Family Planning and Maternal and Newborn Health module is designed to support data<br>driving decision-making and data quality review for Family Planning and Maternal and<br>Newborn Health. |                                       |                   |
|    | Select Dashboard                                                                                                    | 2 Integrated FP & MNH Dashboard       | 3 Reports         |
|    | Family Planning     Maternal and     Methods and                                                                                                    |                                       |                   |

| Components | Description                                           |
|------------|-------------------------------------------------------|
| 1.         | Allows user to select the dashboard from the dropdown |
| 2.         | Navigates the user to the integrated dashboard        |
| 3.         | Enables report creation and generation                |

| 🗇 DHIS 2                                      |                                                                                                    |   |
|-----------------------------------------------|----------------------------------------------------------------------------------------------------|---|
| ← , <b>,  </b> Summary                        | shboard Interactive Analytics Saved Favorites Admin 1 🖉 🚇 3                                                                                                    | , |
| Key Insights<br>EMU                           | This section is designed to highlight priority indicators that show how the Family Planning is performing. Indicators are compared to the prior month to a whether there has been Positive Growth (> 5%), Declines (<-5%), or Limited Change (+/ 5%). Understanding what indicators are changing can help point areas of strong performance as well as areas that need greater attention. Select the indicators below to see more details on their performance at a natio v1.10.1                                                                                                    |   |
| Volume<br>Volume - CYP by method<br>Stock Out | P EMU     View More     So change from November 2020     More same time last year (December 2019). Compared to last month (November 2020) and was     similar to compared to the same time last year (December 2019). Compared to last month, EMU of:     Sead More     Year More     Year More     Year More     Your More     Your More     So change from November 2020, Compared to last month (November 2020) and was     similar to compared to the same time last year (December 2019). Compared to last month, EMU of:     Sead More     Your More     Your More |   |
| Program<br>Reporting Rate                     | O     Stock Out     View More       10%     % change from November 2020     2.00%       Stockouts of the method Injectable were similar to compared to last month (November 2020) and were similar to compared to the same time last year (December 2019)/(12%). 8%/     Stockouts of the method Injectable were similar to compared to the same time last year (December 2019)/(12%). 8%/                                                                                                    |   |

| Component              | Description                                                      |
|------------------------|------------------------------------------------------------------|
| I. Setting             | Setting icon accommodates the different options like Tour guide, |
|                        | Training, Clear Cache, Updates                                   |
| 2. Language            | Change Language                                                  |
| 3. Reset the Font Size | To increase/decrease font size                                   |
| 4. Tour Guide          | Provides vignette                                                |
| 5.User Manual          | Training Materials                                               |
| 6.Clear Cache          | To remove cache, cookies for intended purpose                    |
| 7.Update               | To see the newly built features as part of updated version       |
| 8.Uses Analytics       | To track the usage of application                                |
| 9.Contact Us           | To contact the technical team in case of any issue/enquiry.      |
| 10.Themes              | To select the theme of choice                                    |

The update section opens into a pane showing the version update features. Click on the arrow to see the next page.

| I DHIS | 2 |                                                                                                    | 9      | 12 | . 81 | 44 |
|--------|---|----------------------------------------------------------------------------------------------------|--------|----|------|----|
|        |   | Welcome!                                                                                                    |        |    |      |    |
|        |   | This is an updated version of Family Planning Dashboard. Please have a look at the updates.                                                                                                    |        |    |      |    |
|        |   | Lord Korp C M I A                                                                                                    |        |    |      |    |
|        |   | Initialities 2011 • California California Ca |        |    |      |    |
|        | < | The themes are now available on the header of the homepage whilst earlier it was in positioned in the admin admin admin the admin the state of the the state of the state of t | C      | >  |      |    |
|        |   |                                                                                                    |        |    |      |    |
|        |   |                                                                                                    |        |    |      |    |
|        |   | 0 0 0 0 0                                                                                                    |        |    |      |    |
|        |   |                                                                                                    | 0      | k  |      |    |
|        |   |                                                                                                    | N (11) |    |      | 0  |

# 4. SUMMARY DASHBOARD

| S DHIS 2            | 2                 |                                                                                                    |
|---------------------|-------------------|----------------------------------------------------------------------------------------------------|
| ← <b>,  </b> s      | Summary Dashboard | Interactive Analytics Saved Favorites Admin A- \Lambda A+ 🌐 🏟                                                                                                    |
| Key Insights<br>EMU |                   | This section is designed to highlight priority indicators that show how the MCH program is performing. Indicators are compared to the prior month to show whether there has been positive growth (of +5% or more), declines (-5% or more), or limited change (+/- 5%). Understanding what indicators are changing can help point to areas of strong performance as well as areas that need greater attention. Select the indicators below to see more details on their performance at a national and subnational level and over time. |
| EMU                 |                   | EMU         View More           % change from Nov 2020         0.00%                                                                                                    |
| Volume              | >                 | The Estimated Modern Use (EMU) was similar to compared to last month (Nov 2020)<br>and was decreased compared to the same time last year (Dec 2019). The EMU is3<br>Read More Read More                                                                                                    |
| Volume - CYP        | >                 | Performance against benchmark N/A Performance against benchmark N/A                                                                                                    |
| Stock Out           | >                 |                                                                                                    |
| Program             | >                 | Commodities Clients         View More         Stock Out         View More           % change from Nov 2020         1.02%         % change from Nov 2020         2.00%                                                                                                    |
| Follow us:          | f 🎐               | The total volume of service provision (as measured by Harmonia) was similar to in Dec<br>42020 compared with last month (Nov 2020). (3c) mpared with last year (1968392), the                                                                                                    |
|                     | Harmonia          | x • Monthly x • 2020-12                                                                                                    |

| Component                         | Description                                                             |  |  |  |
|-----------------------------------|-------------------------------------------------------------------------|--|--|--|
| I. Dropdown arrow                 | For List expansion                                                      |  |  |  |
| 2. View More                      | To open the detailed view                                               |  |  |  |
| 3. Read More                      | To open the hidden statement                                            |  |  |  |
| 4. Location                       | Filter the output on basis of a selected location                       |  |  |  |
| 5. Period Type                    | Filter the output on basis of Period type as Monthly, Annual, Quarterly |  |  |  |
| 6. Period                         | Filter the output on basis of Years                                     |  |  |  |
| 7. View key indicators variations | Check marks to select Trend charts, Seasonal charts and regional charts |  |  |  |

#### VIEW MORE

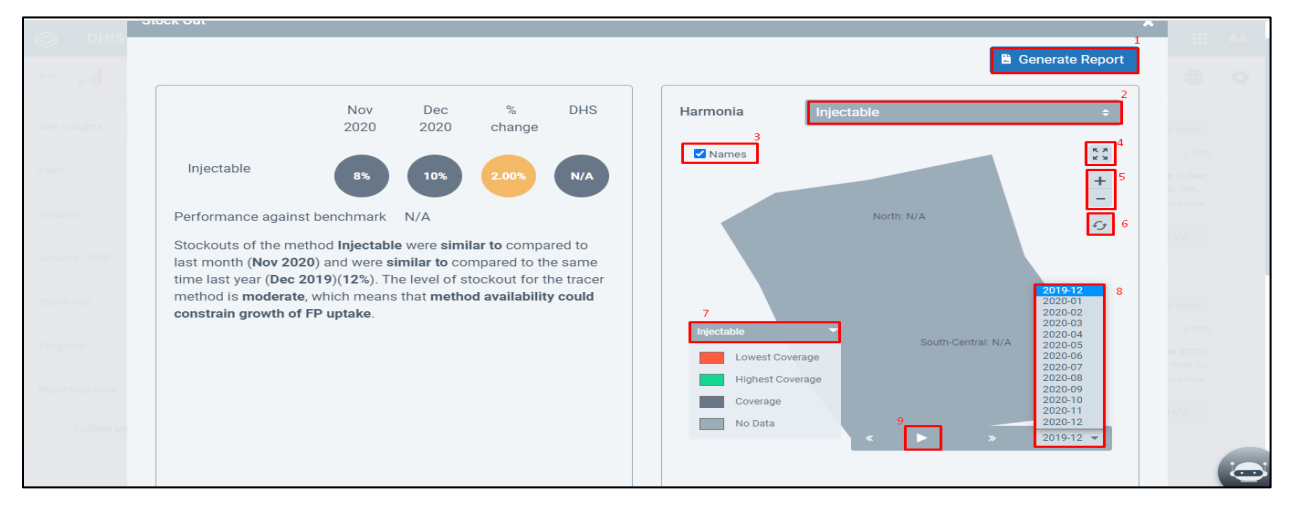

| Components         | Description                                             |  |  |
|--------------------|---------------------------------------------------------|--|--|
| I. Generate Report | Feature to export a report                              |  |  |
| 2. Method Dropdown | To select a method of sterilization                     |  |  |
| 3. Name            | Checkbox enables the name display in map                |  |  |
| 4. Full Screen     | To switch to full screen                                |  |  |
| 5. +               | Zoom in                                                 |  |  |
| 6                  | Zoom out                                                |  |  |
| 7. Pane            | To show the range and color code                        |  |  |
| 8. Play            | To play the region wise distribution                    |  |  |
| 9. Period dropdown | To select a specific year to see the map visualization. |  |  |

#### **GENERATE REPORT**

The entire can be downloaded in ppt or pdf format using the "Generate Report" button.

| 🛞 DHIS 2       |           |                                                                                                    |                                                            |                                                                    |                                                                                                    | ۲¢                                                             | ⊠ ₩ •                              |
|----------------|-----------|----------------------------------------------------------------------------------------------------|------------------------------------------------------------|--------------------------------------------------------------------|----------------------------------------------------------------------------------------------------|----------------------------------------------------------------|------------------------------------|
| ← 📲 Summary    | Dashboard | I                                                                                                   |                                                            |                                                                    | Interactive Analytics Saved Favorites Adn                                                                       | nin A- A A+                                                    | <b>≜</b>                           |
| Key Insights   |           | This section is designed to highlight pric<br>whether there has been <b>Positive Growth</b>         | rity indicators that show h<br>(> 5%), Declines (< -5%), « | now the Family Planning is perf<br>or Limited Change (+/- 5%). Uni | forming. Indicators are compared to the prior month to<br>derstanding what indicators are changing can help poi | show 🖪 G                                                       | ienerate Report                    |
| EMU            | >         | areas of strong performance as well as a<br>and subnational level and over time.                    | areas that need greater at                                 | tention. Select the indicators be                                  | elow to see more details on their performance at a nati                                                         | onal                                                           |                                    |
| Volume         | >         | 22.75% <sup>0</sup> EMU                                                                             |                                                            | Export Options                                                     | sits                                                                                                    |                                                                | View More                          |
| Volume - CYP   | >         | % change from Septem<br>The Estimated Modern Use (EMU) was<br>similar compared to the same time las | Reports                                                    | DPDF DPPT                                                          | ange from September 2020<br>service provision (as measured by Ha<br>nonth (September 2020). Compared            | rmonia) was similar in Octol<br>with last year (41,24,461), th | -2.15%<br>ber 2020<br>le volume of |
| Stock Out      | >         |                                                                                                    |                                                            | Cancel Submit                                                      |                                                                                                    |                                                                | Read More                          |
| Program        | >         | 41.560 <sup>0</sup> Commodities Clients                                                             | _                                                          | View More                                                          | <sup>0</sup> Stock Out                                                                                          |                                                                | View More                          |
| Reporting Rate | >         | % change from September<br>The total volume of service provision (as m                              | 2020<br>easured by <b>Sterilization</b> ) was              | -3.42%<br>similar in October 2020                                  | % change from September 2020<br>Stockouts of the method Pill were similar compared to la                        | st month (September 2020)                                      | -4.00%<br>and were                 |
| sectionName    | >         | compared with last month (september 202                                                             | u). Compared with last year (1                             | Read More                                                          | similar compared to the same time last year (October 20                                                         | 19)(22%). The level of stocko                                  | Read More                          |
| Follow us: 👔 💌 |           |                                                                                                    |                                                            |                                                                    |                                                                                                    |                                                                |                                    |
|                | _         | Location                                                                                            | Period Type                                                | Period                                                             | View key indicators variations                                                                                  |                                                                |                                    |
|                |           | nia X – Monthly                                                                                     | × -                                                        |                                                                    |                                                                                                    | Apply                                                          |                                    |

#### FEATURES OF A TYPICAL CHART

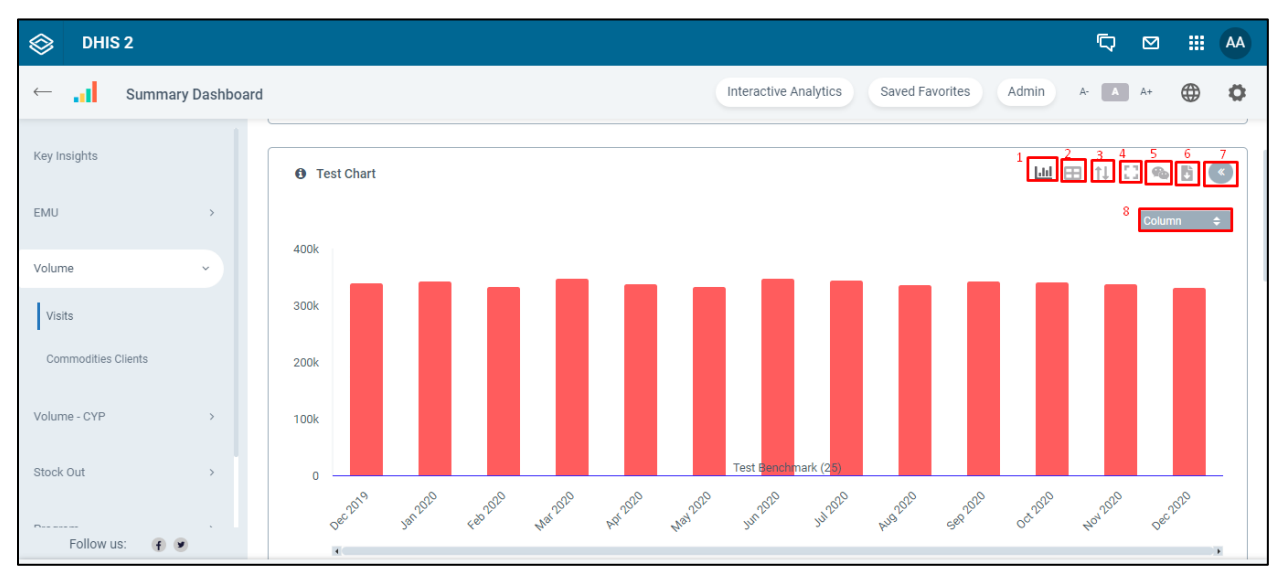

| Component                          | Description                                               |  |  |  |
|------------------------------------|-----------------------------------------------------------|--|--|--|
| I. Chart View                      | This works when the table view needs to be pulled back to |  |  |  |
|                                    | Chart view                                                |  |  |  |
| 2. Table                           | To see chart in tabular format                            |  |  |  |
| 3. Sort                            | To sort order of legend                                   |  |  |  |
| 4. Full screen                     | To view chart in full screen                              |  |  |  |
| 5. Comment                         | To add comment on the chart                               |  |  |  |
| 6. Download                        | Download a copy                                           |  |  |  |
| 7. Expansion/Contraction Arrow     | To collapse the options trail                             |  |  |  |
| 8. Type of representation dropdown | Selection for Spline, Bar, Stacked bar, Column, Percent   |  |  |  |
|                                    | Stacked, Percent Bar, Line and Area                       |  |  |  |

# 5. ANALYTICAL DASHBOARD

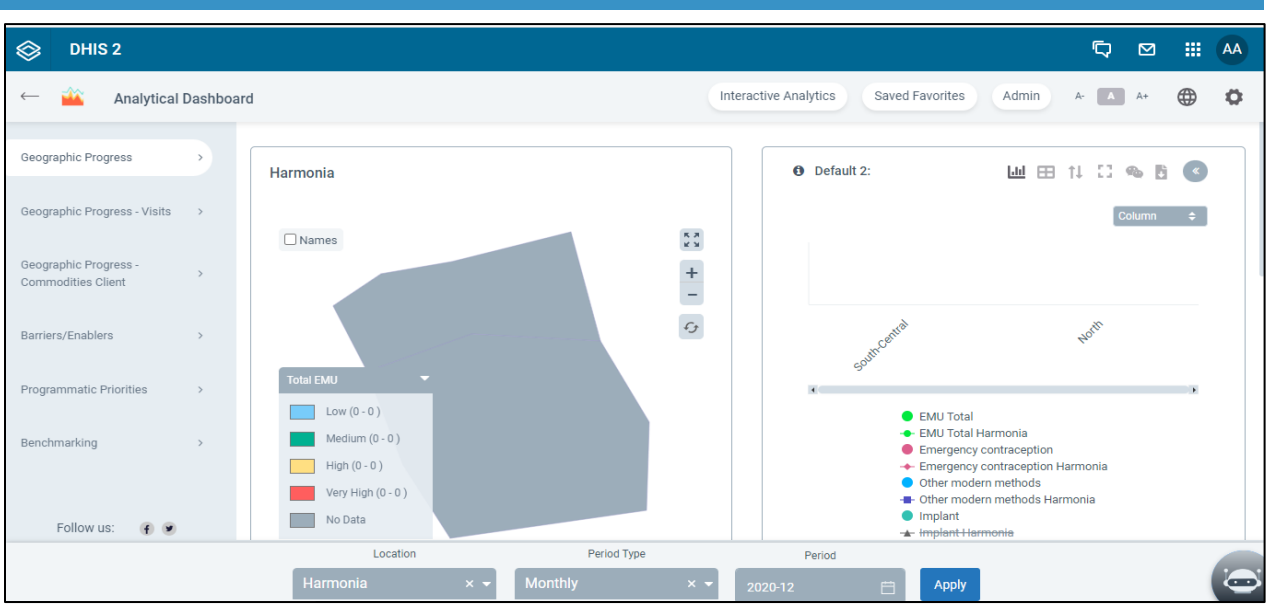

The chart functionalities lie constant across all the charts throughout the application, the above image shows the Analytical Dashboard.

#### 5.1.1 FP EQUITY DASHBOARD

The Equity Dashboard is an additional dashboard available only within the FP Module and included by only a few countries. If your FP DataPro application does not include the FP Equity Dashboard, skip to the next section.

If your FP DataPro includes this feature, program administrators can use the Admin panel to make changes to the Equity Dashboard, including assigning equity levels to regions and choosing relevant DHIS2 indicators to track. This is only available to those with administrator access, with most users simply seeing the information displayed as maps, tables or plots.

To access this from the Analytical Dashboard, click on "Admin" in the top right corner.

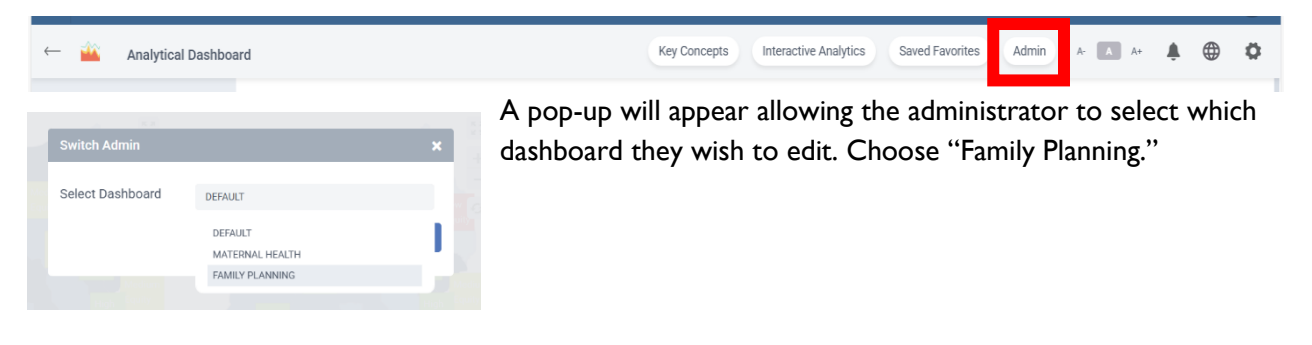

Next, click "Data Mapping" > "Global Settings" > "Equity Dashboard".

| ← SET CONFIGURATION           |                            |                              | ເຊັ່ງ Upload Config | <ul> <li>Backup Config</li> </ul> | Switch Admin | A- A A+ | ۵   | ٥ |
|-------------------------------|----------------------------|------------------------------|---------------------|-----------------------------------|--------------|---------|-----|---|
| Application Setup Data Mappin | g                          |                              |                     |                                   |              |         |     |   |
| Global Settings Summary Dash  | board Analytical Dashboard | Data Quality Review Data Qua | ality Review - EMU  | Map Visualization                 |              |         |     |   |
| Application Period            | Application Period         |                              |                     |                                   |              |         |     |   |
| Global Mapping                |                            |                              |                     |                                   |              |         |     |   |
| Benchmark                     | Current Year   Month       | 2025-01                      |                     |                                   |              |         |     |   |
| External Data                 | Backtracking Month         | 1                            |                     |                                   |              |         | *   |   |
| Sevin Deckhood                | Backtracked Year   Month   | 2024-12                      |                     |                                   |              |         |     |   |
| Equity Dashboard              | Backtracking Year Limit    | 4                            |                     |                                   |              |         | *   |   |
|                               | Application Year Range     | 2020-12 to 2024-12           |                     |                                   |              |         |     |   |
|                               |                            |                              |                     |                                   |              | s       | ave |   |

At this point, the administrator can begin to configure the Equity Dashboard to suit their needs, beginning with defining the regions and assigning each an Equity level based on its performance on the selected equity indicator or index.

To begin the process of assigning each region an equity level, make sure that the 'Equity Type' button on the top left is highlighted and then click on the 'Add Equity Type' button on the right.

| ← SET CONFIGURATION                     |                                      | 😱 Upload Conf             | ig \varTheta Backup Config Swi | tch Admin A- 🔺 🔺 | ⊕ ✿ |
|-----------------------------------------|--------------------------------------|---------------------------|--------------------------------|------------------|-----|
| Application Setup Data Mapping          |                                      |                           |                                |                  |     |
| Global Settings Summary Dashboard Analy | rtical Dashboard Data Quality Review | Data Quality Review - EMU | Map Visualization              |                  |     |
| Application Period Equity Type          | Regions to Assign                    |                           |                                |                  |     |
| Global Mapping                          |                                      |                           |                                |                  |     |
| Benchmark                               |                                      |                           |                                | Add Equity Type  | 1   |
| External Data                           | pe                                   | Color                     | Active Last Updated            | Actions          |     |
| Equity Dashboard                        |                                      |                           |                                |                  |     |
|                                         |                                      |                           |                                |                  |     |
|                                         |                                      |                           |                                |                  |     |

First, the user must establish the names and colors used to indicate equity level. Users can set as many different levels of equity as needed, depending on how much variation there is in the levels of equity. In this example, we will set the 'Low' level and assign it a red color. First you will see a box where the label for the equity level can be assigned – type the label into the box and click 'ok'.

Next you will see a box named 'Edit Equity Type'. Enter 'Low' in the 'Display Name' box and select a color in the 'Color' box. A combination of symbols, letters and numbers will appear in the box as a code for the color. Click on 'Update'.

After clicking 'Update', you will see a screen saying 'Data Successfully Saved'. At this point, you should repeat the process for the other levels of equity that you wish to be displayed (e.g. low, medium low, medium high, high).

|         |            |     | ×   |           |
|---------|------------|-----|-----|-----------|
|         | English    | Low |     |           |
|         |            | I   | Ok  |           |
|         |            |     |     |           |
|         |            |     |     |           |
| Edit Ed | quity Type |     |     | ×         |
| Displa  | y Name     |     |     |           |
| Low     |            |     | (   | <b>()</b> |
| Color   |            |     |     |           |
| #f42    | f2f        |     |     |           |
| Active  |            |     |     |           |
|         |            |     | Upd | late      |

Once all equity levels are added, click on the 'Regions to Assign' button on the top left (beside the 'Equity Type' button) and drag the names of the regions that are in each level of equity to the correct category. When finished, click "Save." This will form the basis for all the maps, tables and plots that are generated for each of the FP outcomes of interest.

| Equity Type | Regions to Assign |                   |              |                        |                         |               |  |
|-------------|-------------------|-------------------|--------------|------------------------|-------------------------|---------------|--|
|             |                   | Regions to Assign | Low (Active) | Medium Low<br>(Active) | Medium High<br>(Active) | High (Active) |  |

Next, the administrator needs to assign DHIS2 indicators to the Equity Dashboard. Go to "Analytical Dashboard" > "Equity" to view the indicators currently in the Equity Dashboard.

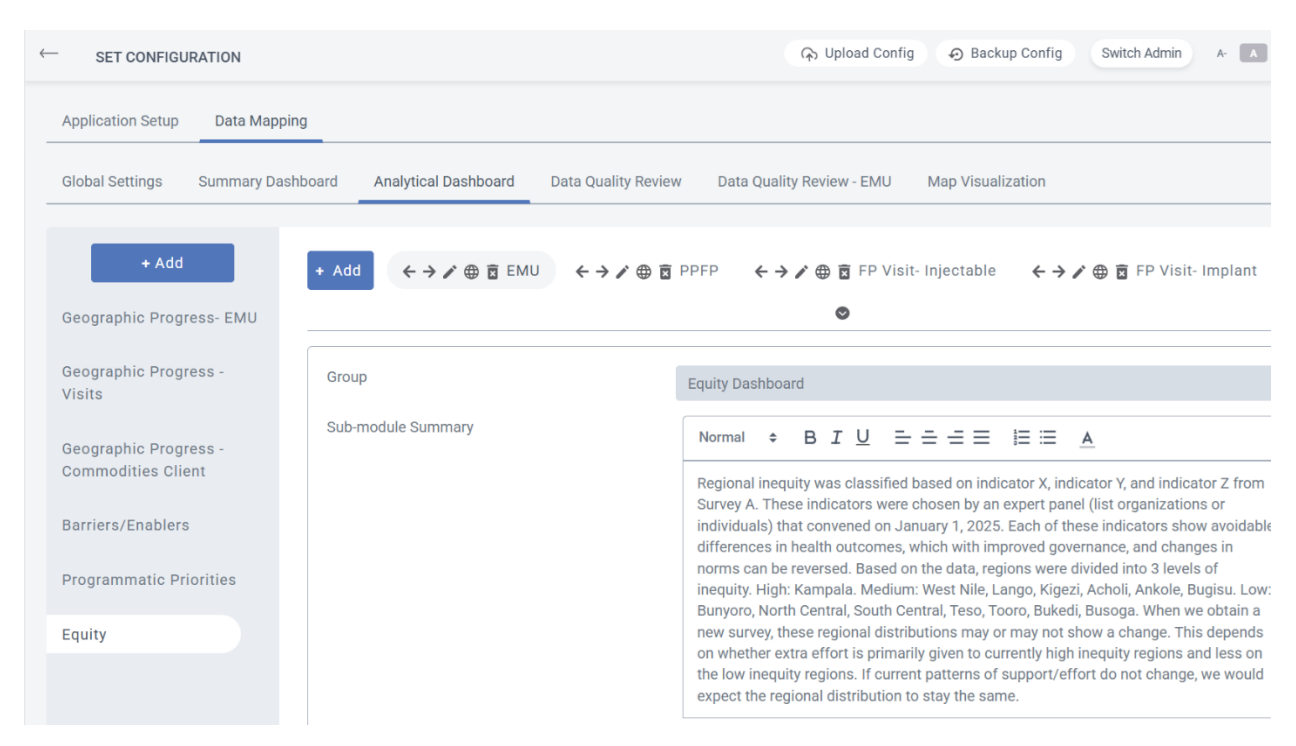

If you want to add a new indicator to the Equity Dashboard, first check to see if it already exists in FP DataPro. In the Admin panel, click on "Data Mapping" > "Global Settings" > "Global Mapping".

You will see a group of themes at the top.

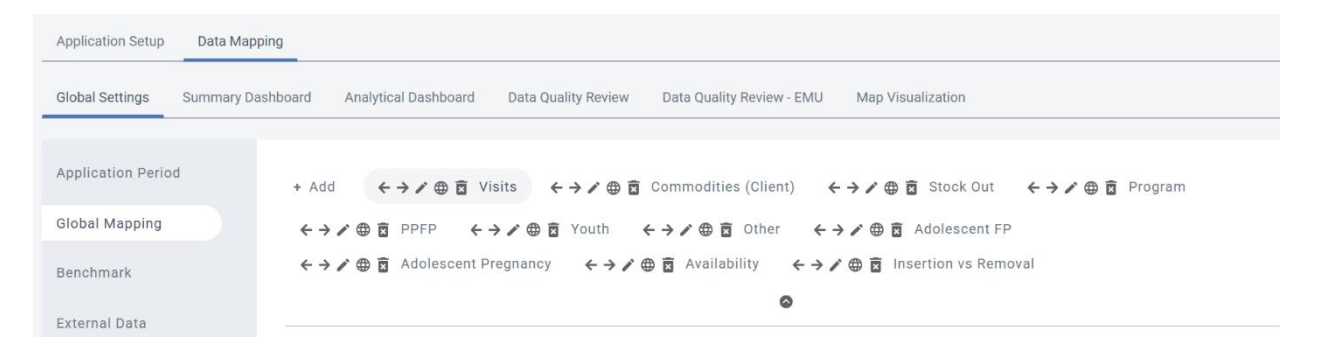

Click on the theme where the indicator would be located. For example, "Visits"- you see a list of indicators.

|         | •                    |  |
|---------|----------------------|--|
|         |                      |  |
| lobal M | lapping              |  |
| ā 0     | STERILIZATION        |  |
| Î O     | IUD                  |  |
| ā ö     | IMPLANT              |  |
| ā ¢     | INJECTABLE           |  |
| ā ¢     | PILL                 |  |
| Î 0     | CONDOM (M+F)         |  |
| 0 0     | OTHER MODERN METHODS |  |
|         |                      |  |

Click on the indicator of interested, for example "Emergency Contraception."

The data mapping for the individual indicator will appear, clicking on the indicator name in "Data Mapping" will show the data element name from DHIS2 that is linked to FP DataPro.

| Data Mapping                                                                                             |                    | ~ |
|----------------------------------------------------------------------------------------------------|--------------------|---|
| ↑↓ ◙ ⇔ EC                                                                                                |                    | ~ |
| Display Name                                                                                             | EC                 |   |
| Color                                                                                                    | #fcd116            |   |
| CYP                                                                                                    | 0.0833333333333333 |   |
| Indicators/Data Elements Mapping                                                                         |                    | ~ |
| <ul> <li>Indicator O Data Element</li> <li>Data Sets</li> <li>Reset</li> <li>Add Data Element</li> </ul> |                    |   |
| Selected Data Elements           I05-FP18. Emergency Contraceptive Pills users                           |                    |   |

To add EC to the Equity Dashboard, click "Data Mapping" > "Analytical Dashboard" > "Equity".

At the white section of this page, you can see a blue "+ Add" button (make sure to click on the button in the white space, not the gray space in the left-hand navigation tab. A pop up will prompt you to enter a name for the tab- once you do, click "OK".

Click on the newly created EC theme. In "Group" select "Equity Dashboard from the dropdown.

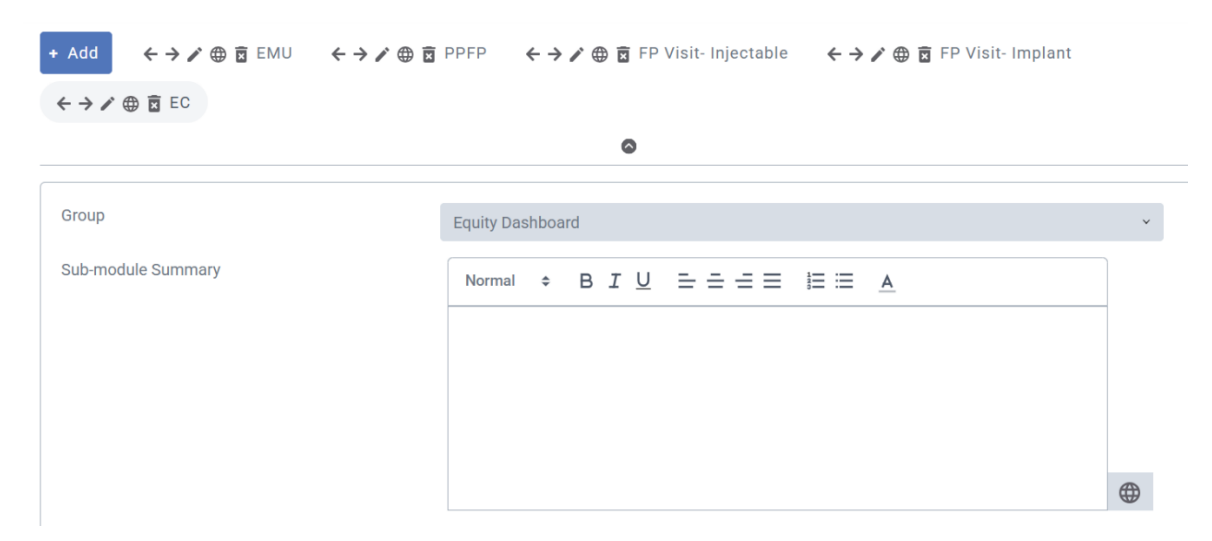

In Map Settings, edit "Heading" to say "EC" then scroll down to "Data Mapping" and select "Emergency Contraception" under the "Visits" section of the list. In "Scales" choose "Region." At the bottom of the section, click "Save."

To add a table, click on "Chart Settings," click "Add." Edit "Heading" to say "EC." Scroll down to "Data Mapping" and select "Emergency Contraception" under the "Visits" section of the list. In "Category", choose "Regional Trend." Then in "Calculation Type" choose either "Annual" or "Monthly." In "Default View," choose "Table." Then click "Save".

If the data element you want is not yet in FP DataPro, add it to FP DataPro following the steps in the FP DataPro Admin manual.

After adding the indicators to the Dashboard, you can rearrange the order using the arrows to the lefthand side of the indicator name.

Finally, it is important to document the choices used to assign regions into their equity groups. Under "Sub-module Summary" write details of what indicators were used to determine rankings, the source of the data, when the decisions were made, and who was involved in the decisions. You can also record the regional breakdowns. Finally, a note that the regions should be updated when new survey data is available would be beneficial in the event of personnel turnover after the initial setting up of the Equity Dashboard.

# 6. DATA QUALITY REVIEW (DQR) DASHBOARD

#### 6.1. SUMMARY

The Summary provides scores for Completeness & timeliness, Internal Consistency and Correlation. The aggregate score (in this example 3/7) would indicate that 3 categories out of 7 categories satisfy the expected values and therefore marked with a green dot.

| S DHIS 2                                                | Ç 🛛 🏭 🗛                                                                                                    |
|---------------------------------------------------------|----------------------------------------------------------------------------------------------------|
| ← 📊 Data Quality Review                                 | Interactive Analytics Saved Favorites Admin & 🔝 A+ 🌐 🏟                                                                                                    |
| Family Planning  Summary Completeness and Timeliness    | View Scorecard           This data quality review summarizes the current quality of the MCH data<br>(based on the most recent period Dec 2020). This review evaluates the<br>performance of current MCH data against standard data quality metrics :<br>Completeness, Timeliness, and Internal Consistency. |
| Internal Consistency > Internal Consistency Correlation | 0     7       Completeness and Timeliness     Internal Consistency       Internal Consistency     Internal Consistency Correlation                                                                                                    |
| EMU Monthly<br>EMU Annual                               | Reporting Rate (On Time) - Commodities Client     Aggregate - Commodities Client     Methods - Commodities Client     IUD     Implant                                                                                                    |
| Follow us: 👔 💌                                          | Location Period Type Period                                                                                                    |
|                                                         | Harmonia × • Monthly × • 2020-12 🖻 Apply                                                                                                    |

#### VIEW SCORE CARD

This provides in-depth information of the various parameters on which the score is calculated.

| S DHIS :        | 2                |          |        |              |                       |       |
|-----------------|------------------|----------|--------|--------------|-----------------------|-------|
|                 |                  |          |        |              |                       |       |
| Family Planning | Scorecard        |          |        |              |                       | ×     |
| Summary         | Period: Dec 2020 |          | Select | 1            | Re-Generate Scorecard | ₿ csv |
|                 |                  | 6        |        |              | 4<br>Search           | e     |
|                 | Location         | ♦ Parent |        |              | View More             |       |
|                 | Harmonia         | -        | 3/7    | Jun 13, 2023 |                       |       |
|                 | South-Central    | Harmonia | 4/7    | Jun 13, 2023 |                       |       |
|                 | North            | Harmonia | 3/7    | Jun 13, 2023 |                       |       |
|                 |                  |          |        |              |                       |       |
|                 |                  |          |        |              |                       |       |
|                 |                  |          |        |              |                       |       |
|                 |                  |          |        |              |                       |       |

| Component                | Description                                                 |
|--------------------------|-------------------------------------------------------------|
| I. Location Dropdown     | To Select from Country till lower org unit level            |
| 2. Regenerate Score card | To generate score card after specific selection of location |
| 3. CSV                   | To download a copy in CSV format                            |
| 4. Search                | To search a particular org unit                             |
| 5. Sort Order Arrow      | Sequencing                                                  |
| 6. View More             | To see the detailed view                                    |

### DATA SIGN OFF

| S DHIS 2                                                  |                                                                  |                                                                |                                                                                                    |                    |
|-----------------------------------------------------------|------------------------------------------------------------------|----------------------------------------------------------------|----------------------------------------------------------------------------------------------------|--------------------|
| ← 📊 Data Quality Review                                   |                                                                  | Inte                                                           | eractive Analytics Saved Favorites Admin                                                                                                    | A- 🔺 🌐 🗘           |
| Family Planning                                           | DATA SATISFACTION LEVEL<br>LOW D MEDIUM<br>LOW<br>2<br>Pick User | MEDIUM MEDIUM HIGH<br>HIGH Count Details<br>3<br>Pick Category | <ul> <li>admin admin</li> <li>Family Planning-Completeness and Timeliness-Reporting Rate (On Time) - Commodities Client</li> <li>Q.1) test question 1 english</li> <li>Ans: Yes No</li> <li>Comment (Optional)</li> </ul> | Harmonia, Dec 2020 |
| Internal Consistency > Internal Consistency > Correlation | Admin Admin                                                      | Harmonia, Dec 2020                                             |                                                                                                    | 4                  |
| EMU Annual                                                | Admin Admin                                                      | North, 2020                                                    |                                                                                                    |                    |
| Politow us. 👔 🦉                                           | Admin Admin Location North                                       | Period Type  Monthly ×                                         | Period 2020-12 📋 Apply                                                                                                    | 0                  |

| Components         | Description                                               |
|--------------------|-----------------------------------------------------------|
| I. Current Details | When the user clicks on this icon/hyperlink, it shows the |
|                    | number of Users count in each category                    |
| 2. Pick User       | Dropdown to show the users to be selected                 |
| 3. Pick Category   | Dropdown to show the category to be selected              |

The resultant image appears as follows:

| S DHIS 2                              |                                                                                                    | 5. 🗹 🏢 🗛                                                                                          |
|---------------------------------------|----------------------------------------------------------------------------------------------------|---------------------------------------------------------------------------------------------------|
| ← 📑 Data Quality Review               | Interactive Analytics                                                                                                    | Saved Favorites Admin A- 🔺 🕀 🔅                                                                    |
| Family Planning ~                     | DATA SATISFACTION LEVEL 3 Admin ac<br>Low D MEDIUM MEDIUM MEDIUM FIGH                                                      | min Harmonia, Dec 2020<br>ning-Completeness and Timeliness-<br>ate (On Time) - Commodities Client |
| Completeness and  Timeliness          | Count Details     Q.1) test qu     Completeness and Timeliness Internal Consistency Internal Consi                         | estion 1 english<br>es 🔘 No                                                                       |
| Internal Consistency >                | Reporting Reporting<br>Rate (On Rate (Actual)<br>Time) - Approate - Methods -                                              | (Optional)                                                                                        |
| Internal Consistency ><br>Correlation | Commodities Commodities Commodities<br>Client Client Client Injectable                                                     |                                                                                                   |
| EMU Monthly                           | ▲1 ▲1         ▲1 ▲1         ▲0         ▲0         ▲0           3         ▲1 ▲1         ▲1         ▲1         ▲1         ▲1 |                                                                                                   |
| EMU Annual                            |                                                                                                    |                                                                                                   |
| Follow us: 🕜 💌                        | 1     admin admin ×     ×     •       Reporting Rate (On     Time) · Commodities     ×       Client     ×     •            |                                                                                                   |
|                                       | Location         Period Type         Period           North         × ▼         Monthly         × ▼         2020-12        |                                                                                                   |

(1) shows the User selected, (2) shows the category selection and (3) shows the count of the users.

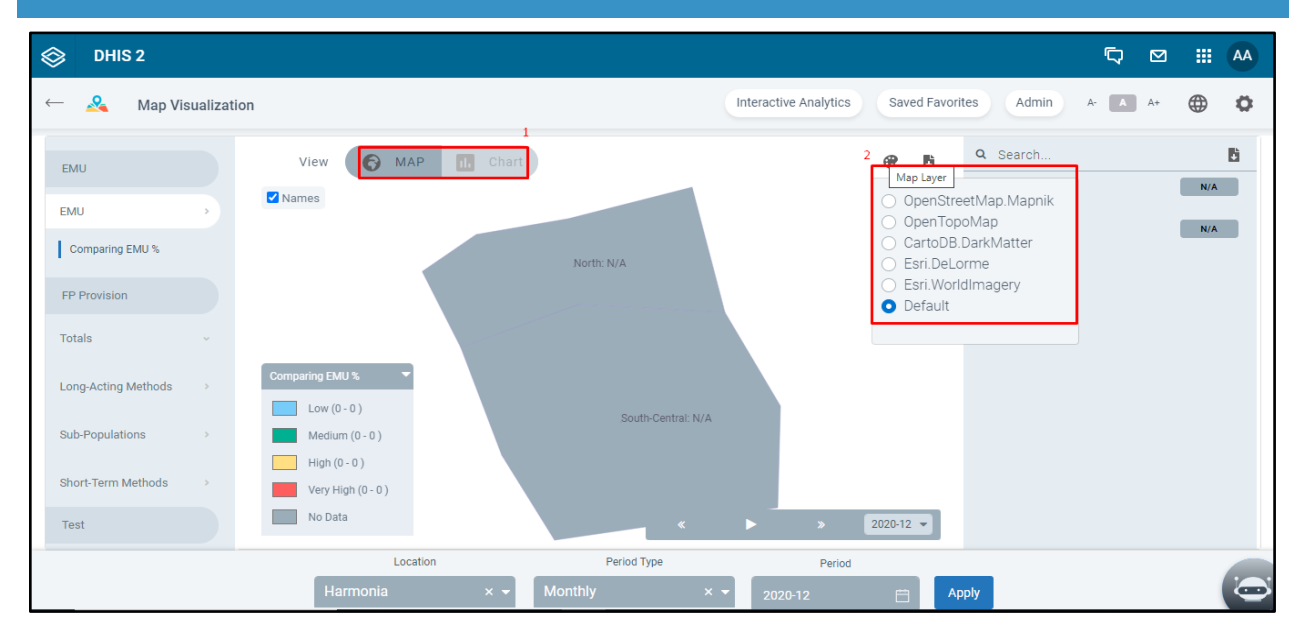

## 7. MAP VISUALIZATIONS DASHBOARD

| Components    | Description                                    |
|---------------|------------------------------------------------|
| I. Map/ Chart | To switch between the views                    |
| 2. Map Layer  | To select the geographical representation type |